# Guía Plataforma Chatbot

Versión 2.3 (2020-02)

Lo nuevo:

- ✓ Nodo transforma, permite enviar un mensaje de variados tipos.
- ✓ Nodo Operador, soporte campañas con transferencia por grupos o token.
- ✓ Nodo Token, permite evaluar otros nodos.
- ✓ Nodo desvío
- ✓ Definición de estadísticas.

# Canales

Se refiere a los medios por los que el usuario se comunicaría al Bot, es decir, estos pueden ser propios como una App que utilice la API o las aplicaciones conocidas de mensajería como; WhatsApp, Telegram, Twitter DM, Facebook Messenger, Webchat, SMS, entre otras.

Apara activar los canales deben ser solicitados a Rovotio, por defecto se entrega uno Telegram para pruebas y desarrollo.

El administrador del servicio podrá una vez activos mover entre los distintos diálogos los canales , utilizando canales de prueba o no productivos para cambios y una vez probados hacer el swap de canales de forma autónoma.

Ejemplo:

Cana

| ales | Dialogos | Inteligencia -              | Datos I             | stadisticas 👻 | Envios 🗸   | Operador |   |          |                   |   |
|------|----------|-----------------------------|---------------------|---------------|------------|----------|---|----------|-------------------|---|
|      |          | Lista de<br>Configuración d | e Can<br>le Canales | ales          |            |          |   |          |                   |   |
|      |          | Identificador               |                     |               |            |          |   | Тіро     | Dialogo de Inicio |   |
|      |          | webChatHoros                | scopo               |               |            |          |   | webchat  | Propiedad         | T |
|      |          | 311291062:AA                | AGTBgv_8w           | JYPIYwD8xxk0  | D6SpVhpCxn | ıf8s     | 1 | Telegram | demo_ayuda        | ¥ |
|      |          | 56989870904                 |                     |               |            |          |   | Whatsapp | test              | ٣ |
|      |          | webchatdesar                | rolllo              |               |            |          | 1 | webchat  | javiera           | ¥ |
|      |          | 56947752877                 |                     |               |            |          |   | Whatsapp | demo_ayuda        | Ŧ |

# Diálogos:

Un diálogo es un conjunto de nodos que definen el bot o chatbot, define el comportamiento y respuestas que dará el sistema al recibir un mensaje de los canales conectados, por ejemplo dar una bienvenida si es el primer mensaje, hacer alguna integración con una fuente externa de información o solicitar alguna foto si se requiere.

Un diálogo en la actual versión 3 de la plataforma está compuesto principalmente por nodos y conectores, donde existen 21 tipos de nodos para distinto tipo de interacción, donde se considera el tratamiento de texto libre y lenguaje natural, imágenes, documentos, posición, agente e integraciones con fuentes externas. Un conector es lo que define la transición entre dos nodos.

Un diálogo además trabaja con variables de ambiente como el identificador del canal de origen y destino del mensaje, identificador único de sesión, fecha y hora de inicio del chat y tiempo y frase de cierre. Solo la frase y tiempo de cierre (timeout) es personalizable, el resto de las variables de ambiente las establece el sistema en tiempo de ejecución y pueden ser utilizadas en los nodos y transiciones.

Para agregar un diálogo es necesario estar logeado en el sitio de administración, ir al menú de diálogo. Se digita el nombre del diálogo, ojalá algo descriptivo de lo que hará y hace click en agregar, esto generará una nueva fila donde posteriormente se podrá editar y configurar los nodos y comportamiento del bot.

| Rovotio | Canales | Dialogos          | Inteligencia 🗸                   | Datos               | Estadisticas - | Operador |          |  | Cerrar Session:admin@rovotio |
|---------|---------|-------------------|----------------------------------|---------------------|----------------|----------|----------|--|------------------------------|
|         |         | Lista<br>Configur | a de Dial<br>ación y desarollo d | OGOS<br>le Dialogos |                |          |          |  |                              |
|         |         | Nuevo             | dialogo                          | Agre                | gar            |          |          |  |                              |
|         |         | Nombr             | e Dialogo                        |                     |                |          |          |  |                              |
|         |         | Messer            | ngerBot                          |                     |                | Editar   | Eliminar |  |                              |
|         |         | MegaB             | ot                               |                     |                | Editar   | Eliminar |  |                              |
|         |         | MetroB            | ot                               |                     |                | Editar   | Eliminar |  |                              |
|         |         | test_hu           | b_wapp                           |                     |                | Editar   | Eliminar |  |                              |
|         |         | Inmob             | Cumbre01                         |                     |                | Editar   | Eliminar |  |                              |
|         |         | FrankB            | ot                               |                     |                | Editar   | Eliminar |  |                              |

**<u>Recomendaciones</u>**: Es de ayuda antes de definir un bot es contar con un diagrama estilo BPM que ayude a entender cual es el flujo de información a cubrir y a que nivel, por ejemplo si un cliente quiere una encuesta de satisfacción al terminar la conversación se podrían definir dos bots en lugar de uno gigante que sea difícil de entender y mantener, en este caso se recomienda definir uno para la atención principal y otro para la encuesta, este último además podría ser utilizado desde más de un diálogo si es suficientemente genérico. Esta recomendación también aplica para casos donde antes de comenzar el diálogo principal se requiere enrolar al usuario y luego dependiendo del perfil derivarlo a uno u otro diálogo.

A continuación el listado de las variables de ambiente de un diálogo:

| Nombre     | descripción                         | ejemplo       |
|------------|-------------------------------------|---------------|
| Origen     | identificador de canal de usuario   | 56994569878   |
|            | (alfanumérico)                      |               |
|            |                                     |               |
| Destino    | Identificador de canal asociado al  | 56964282200   |
|            | diálogo o servicio (alfanumérico)   |               |
| Id_session | Identificador único de sesión de    | 5b4c96a121d01 |
|            | chat, se genera con nodo inicio     |               |
|            | del diálogo donde llega el primer   |               |
|            | mensaje (alfanumérico)              |               |
| Canal      | Identificador del driver del canal. | whatsapp      |
|            | (alfanumerico)                      |               |
| Msg        | Ultimo mensaje enviado por          | "Hola mundo"  |
|            | usuario o recibido desde canal      |               |
| Historia   | Chat completo del bot, a utilizar   |               |
|            | desde nodo Operador o Agente        |               |

# Edición

Una vez definida la estrategia a seguir y creado los diálogos necesarios se debe comenzar a agregar los nodos a cada uno, al hacer click en editar se podrá acceder al framework de configuración de cada diálogo. En principio se verá vacio pero en la medida que se agreguen nodos estos aparecerán en la pantalla.

Lo primero a definir son los nodos de inicio y termino, los más simples pero internamente indican el inicio y término de una sesión de chat.

| o:MetroBot |              | INICIO     | 🗉 Gráfica        |
|------------|--------------|------------|------------------|
| uta Nodo   | alternativas |            |                  |
|            |              | Etiqueta:  |                  |
|            |              | ini        |                  |
|            |              | Siguiente: |                  |
|            |              | es_gracias | T                |
|            |              |            |                  |
|            |              |            | Cerrar           |
|            |              |            | adios            |
| Ċ,         |              | no         |                  |
|            |              | *          | → <mark>×</mark> |

El nodo de inicio es obligatorio ya que además de generar una nueva sesión de chat con su identificador único da paso al siguiente nodo. Por lo que si este nodo no existe, no sera posible iniciar la conversación con el bot.

A continuación el listado de nodos, según el tipo de funcionalidad que se requiere, almacenamiento o registro y respuesta:

| #  | tipo            | registra | responde |
|----|-----------------|----------|----------|
| 1  | alternativas    | si       | si       |
| 2  | alternativasWeb | si       | si       |
| 3  | audio           | si       | si       |
| 4  | bd_know         | si       | no       |
| 5  | condicion       | no       | no       |
| 6  | consulta        | si       | si       |
| 7  | datoWeb         | si       | no       |
| 8  | desvio          | no       | si       |
| 9  | fin             | no       | no       |
| 10 | flujo           | no       | no       |
| 11 | foto            | si       | si       |
| 12 | guarda          | no       | no       |
| 13 | informacion     | no       | si       |
| 14 | inicio          | no       | no       |
| 15 | limpiaData      | no       | no       |
| 16 | numero          | si       | si       |
| 17 | operador        | no       | si       |
| 18 | posicion        | si       | si       |
| 19 | texto           | si       | si       |
| 20 | tokens          | si       | no       |
| 21 | Memoria         | Si       | no       |
| 22 | Multiplexor     | No       | no       |
| 23 | Transforma      | No       | No       |

# Recomendaciones:

- Para agilizar el proceso de configuración se recomienda agregar los nodos primero y luego sus configuraciones y conectores. Usar nombres descriptivos y hacer click en botón agregar una vez definido el nombre.
- ii. Para pruebas habilitar un canal Telegram (contactar a rovotio).
- iii. A veces dependiendo del tipo de diálogo es recomendable incluir un nodo de decisión para descartar las despedidas o agradecimientos de usuarios al término de las conversaciones.
- iv. Nombre de nodos y valores de retorno deben ser sin espacios ni acentos, si se requiere identificar algún nivel o secuencia con numeración inicial usar separador "\_".
- v. Para referencia a output de otro nodo o variable de ambiente usar tags <<NOMBRE\_O\_VARIABLE>>.

- vi. Muy recomendable definir un tiempo (en minutos) máximo de sesión de chat, esto se define en la cabecera del diálogo junto a la frase de despedida una vez se cumpla el tiempo.
- vii. Para clonar un diálogo comunicarse con soporte de rovotio y solicitarlo, con fines de respaldo cuando se realizarán cambios.
- viii. Se recomienda no realizar modificaciones sobre diálogos que es encuentren en producción, para dichas modificaciones es mejor realizar el proceso de clonación del dialogo. Esto con la finalidad de no causar daños en el dialogo que están usando los clientes.

En detalle cada nodo se explica a continuación:

#### #1. Alternativas

Icono:

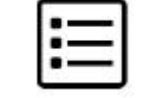

<u>Descripción</u>: Este nodo es utilizado para presentar un menú de opciones fijas, que permite realizar la selección de una y solo una alternativa. La cantidad de opciones que se pueden configurar en este nodo esta comprendido entre 1 y 10, siendo 10 el máximo permitido. Para configurar este nodo se deben completar los campos desplegados de la siguiente manera:

- i. **Mensaje:** Texto que se mostrara previo a las alternativas (ejemplo: "Seleccione una alternativa").
- ii. **Siguiente:** Corresponde al siguiente nodo en el proceso del dialogo.
- iii. Indice: Valor que deberá ser ingresado para seleccionar la alternativa, puede ser un numero, un texto o ambos separados por una coma(, ).
- iv. Caption: mensaje alfanumérico correspondiente a la alternativa (ejemplo: opción 1).
- v. Valor: valor que se responderá en el Output al seleccionar la alternativa.
- vi. **Reintentos:** Corresponde a la cantidad de veces que se podrá errar la respuesta y solicitar que se ingrese nuevamente. Si se configura en **0** el menú admitirá cualquier respuesta como valida.
- vii. **Mensaje Reintentos:** Corresponde al mensaje que se desplegara cuando se cumpla la cantidad de reintentos configurada en el campo anterior.
- viii. **Opcional Nodo Reintentos:** Permite configurar hacia que nodo se debe continuar si se cumple la cantidad de reintentos establecido anteriormente.
- ix. Mensaje de Errror: Permite entregar información al cliente sobre el formato de la respuesta esperada al menú de alternativas. Este mensaje se concatenara al inicio del Mensaje cada vez que se ingrese una respuesta errónea.

**Datos Generales:** 

Input: Mensaje selección de usuario.

<u>Output</u>: Valor de selección de alternativa. Esta salida puede ser evaluada en un nodo de condición o conocimiento.

<u>Reintento</u>: Si, personalizable en frase y transición.

|              | Layout:                                                                                                    |                    |                       |   |       |            |                    |  |  |
|--------------|----------------------------------------------------------------------------------------------------|--------------------|-----------------------|---|-------|------------|--------------------|--|--|
|              | ALTERNATI                                                                                                    | VAS                |                       |   |       | Gráfica    | _                  |  |  |
|              | Etiqueta:                                                                                                    |                    |                       |   |       |            | Nombre de nodo     |  |  |
|              | opciones                                                                                                    |                    |                       |   |       |            |                    |  |  |
|              | Mensaje:                                                                                                    |                    |                       |   |       |            |                    |  |  |
|              | ¿que deseas                                                                                                    | hacer? escoge ur   | a opción:             |   |       |            | Mensaje cabecera   |  |  |
| Indice de    | Utilice < <nodo< td=""><td>&gt;&gt; para mostrar el</td><td>valor del nodo.</td><td></td><td></td><td></td><td>Siguiente nodo</td></nodo<> | >> para mostrar el | valor del nodo.       |   |       |            | Siguiente nodo     |  |  |
| alternativas |                                                                                                    |                    |                       |   |       |            |                    |  |  |
| (monsaio)    |                                                                                                    | Indice             | Caption               | V | alor  |            |                    |  |  |
| (mensaje)    |                                                                                                    | 1                  | : menu principal      | = | menu  |            |                    |  |  |
|              |                                                                                                    | 3                  | : hablar con operador |   | salir |            |                    |  |  |
|              |                                                                                                    | 50                 |                       | - |       |            | Malaw da wata wa   |  |  |
|              |                                                                                                    |                    |                       | = |       |            | Valor de retorno   |  |  |
|              |                                                                                                    | /                  |                       |   |       |            | (output)           |  |  |
| Descripción  |                                                                                                    |                    |                       |   |       |            | (output)           |  |  |
| alternativa  |                                                                                                    |                    |                       | = |       | I          |                    |  |  |
| (mensaje)    |                                                                                                    |                    |                       |   |       |            | Número máximo do   |  |  |
|              | itos                                                                                                    |                    |                       |   |       |            | Numero maximo de   |  |  |
|              | 3                                                                                                    |                    |                       |   |       |            | reintentos         |  |  |
|              | Mensaje Reint                                                                                                    | entos:             |                       |   |       |            |                    |  |  |
|              | reintentos ag                                                                                                    | otados             |                       |   |       |            |                    |  |  |
|              |                                                                                                    |                    |                       |   |       |            | L                  |  |  |
|              | Mensaje de Er                                                                                                    | ror:               | and a state of the    |   |       |            | Mensaje final al   |  |  |
|              | Oops debes e                                                                                                    | escoger el númer   | o de tu opción        |   |       |            | avcador raintantos |  |  |
|              |                                                                                                    |                    |                       |   |       | Mensaje de | reintento          |  |  |
|              |                                                                                                    |                    |                       |   |       |            |                    |  |  |

Este nodo solo permitirá el ingreso de las opciones configuradas, obligando al usuario su digitación según el índice y retornara lo configurado en la columna retorno. El mensaje al canal se compone de mensaje cabecera, índice y descripción de alternativa.

El uso de este nodo se complementa con nodos de base de conocimiento (bd\_know), condición y multiplexor.

### #2. alternativasWeb

lcono:

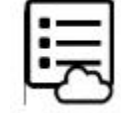

<u>Descripción</u>: Permite entregar un listado de alternativas dinámicas, utilizado para menú de opciones. Permite configurar el mensaje de cabecera, índice, mensaje y valor de alternativas a través de un webservice tipo GET que retorna un archivo CSV. Este nodo además permite la multiselección, si el usuario ingresa separado por espacio los índices de las distintas alternativas.

Para configurar este nodo se deben completar los campos desplegados de la siguiente manera:

- i. **Mensaje:** Texto que se mostrara previo a las alternativas (ejemplo: "Seleccione una alternativa"). Este texto puede eventualmente entregarse desde el web service que entrega las alternativas, si ese es el caso se debe dejar en blanco.
- ii. Siguiente: Corresponde al siguiente nodo en el proceso del dialogo.
- iii. **Url:** Se debe ingresar la url del web service que entrega las alternativas.

La respuesta del web service debe tener el siguiente formato: indice;caption;value por ejemplo:

1;. si;si

2;. no;no

Si se necesita entregar el **Mensaje** desde el web service este se debe concatenar a las alternativas anteponiendo los caracteres "||" mas el texto del mensaje. Por ejemplo:

- 1;. si;si 2;. no;no
- ||Seleccione una alternativa.
- iv. Reintentos: Corresponde a la cantidad de veces que se podrá errar la respuesta y solicitar que se ingrese nuevamente. Si se configura en 0 el menú admitirá cualquier respuesta como valida.
- v. **Mensaje Reintentos:** Corresponde al mensaje que se desplegara cuando se cumpla la cantidad de reintentos configurada en el campo anterior.
- vi. **Opcional Nodo Reintentos:** Permite configurar hacia que nodo se debe continuar si se cumple la cantidad de reintentos establecido anteriormente.
- vii. Mensaje de error: Permite entregar información al cliente sobre el formato de la respuesta esperada al menú de alternativas. Este mensaje se concatenara al inicio del Mensaje cada vez que se ingrese una respuesta errónea.

Input:

- Mensaje selección de usuario.
- Listado de alternativas desde webservice dinámico.

<u>Output</u>: Valor de selección de alternativa. Esta salida puede ser evaluada en un nodo de condición, conocimiento (bd\_know) o multiplexor.

<u>Reintento</u>: Si, personalizable en frase y transición.

| ALTERNATIVASWEB                                                                   | ♂ Gráfica |                                     |
|-----------------------------------------------------------------------------------|-----------|-------------------------------------|
| Etiqueta:                                                                         |           | Nombre de nodo                      |
| 2_ultimas_compras                                                                 |           |                                     |
| Mensaje:                                                                          |           |                                     |
| En los últimos 7 días ¿compraste algo en? (indica el número separado por espacio) |           | Mensaje cabecera                    |
| Utilice < <nodo>&gt; para mostrar el valor del nodo.</nodo>                       |           |                                     |
| Siguiente:                                                                        |           | Siguiente nodo                      |
| 3_1_uso_rrss_diaria                                                               | ,         |                                     |
| URL:                                                                              |           |                                     |
| http://w3.rovot.io/ws/cadem/cadem02_p2_ultimas_compras.php                        |           | ONE COV                             |
| utilice CVS [Opcion;Caprion;Valor] Seleccion Multiple                             |           |                                     |
| Reintentos:                                                                       |           | Número máximo de                    |
| 3                                                                                 |           | reintentos                          |
| Mensaje Reintentos:                                                               |           |                                     |
| reintentos agotados                                                               |           |                                     |
|                                                                                   | Cerrar    | Mensaje final al exceder reintentos |

# #3. Audio:

lcono:

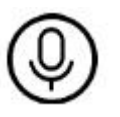

Descripción: Permite solicitar, validar y registrar un audio.

Input: mensaje de usuario.

Output: URL o link a audio.

Reintento: Si, personalizable en frase y transición.

| AUDIO                                                       | 🗉 Gráfica |                      |
|-------------------------------------------------------------|-----------|----------------------|
| Etiqueta:                                                   |           | Nombre de nodo       |
| audio                                                       |           |                      |
| Mensaje:                                                    | 4         |                      |
| envia un audio                                              |           | Mensaje cabecera     |
| Utilice < <nodo>&gt; para mostrar el valor del nodo.</nodo> |           |                      |
| Siguiente:                                                  |           | Siguiente nodo       |
| fin                                                         | T         |                      |
| Reintentos:                                                 |           | Número máximo de     |
| 3                                                           |           | reintentos           |
| Mensaje Reintentos:                                         |           | reintentos           |
| reintentos agotados                                         |           |                      |
|                                                             |           | Mensaje final al     |
| Mensaje de Error:                                           |           | exceder reintentos   |
| Se esperaba un audio.                                       |           |                      |
|                                                             |           | Mensaje de reintento |

#### #4. Bd\_know

Icono:

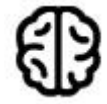

<u>Descripción</u>: Este nodo trabaja en conjunto con nodos cuyo output sean palabras claves o keywords, y reconoce las keywords entregando respuestas preconfiguradas, pueden ser varias de forma aleatoria para una misma palabra. Muy utilizado para preguntas frecuentes. Luego pasa al siguiente nodo.

Input: Keyword de nodo preliminar o indicado en formato <<NODO>>.

<u>Ouput</u>: Mensaje con respuesta asociada a keyword. En caso de no encontrar coincidencia retorna un mensaje de no encontrado personalizado.

Reintento: No aplica.

Layout:

| BD_KNOW                                                | 🛛 Gráfica | Nombre de nodo        |
|--------------------------------------------------------|-----------|-----------------------|
| Etiqueta:                                              |           |                       |
| bd                                                     |           |                       |
| Tokens o Nodo a buscar:                                |           | Nodo a evaluar        |
| < <alternativas>&gt;</alternativas>                    |           |                       |
| ejemplo: < <token0>&gt; &lt;<nodo>&gt;</nodo></token0> | 10        |                       |
| Mensaje No Encontrado:                                 |           |                       |
| Oops no tengo informacion para esa pregunta            |           | Mensaje no encontrado |
| Escriba <option> para crear más de un mensaje</option> | .70       |                       |
| Siguiente:                                             |           |                       |
| opciones                                               | τ         |                       |
|                                                        |           | Nodo siguiente        |
|                                                        |           |                       |

Para registrar las respuestas y claves para cada nodo de conocimiento se genera una nueva fila en la opción del menú Inteligencia->Base de conocimiento, a continuación la interfaz donde se ingresa el par keyword y respuesta, esta respuesta es el mensaje que se enviará al usuario:

|                      |                                                                         |                                                                                                    | Nombre de nodo       |
|----------------------|-------------------------------------------------------------------------|----------------------------------------------------------------------------------------------------|----------------------|
| Inteligencia • Datos | Estadisticas - Envios -<br>Dialogo:MegaBot<br>Nodo:bd_programa<br>Token | Operador                                                                                                    | Agrega nueva keyword |
|                      | senal                                                                   | Selar m Veo Onio         http://www.mega.clisenal-en-vivo/           Espectaculos. Online         Espectaculos. Soline                         | Keyword 1            |
|                      | imperdibles                                                             | Impedibles. Online http://www.mega.climpedibles/                                                                                               | Mensaje(s) respuesta |
|                      | noticias<br>teleseries                                                  | http://www.ahoranticius.clihome/<br>http://www.ahoranticius.clihome/<br>Teleseries.Online<br>http://www.mesa.dl/capitulos-completoshalesaries/ |                      |
|                      | superalimentos                                                          | Super Almentos: Orline<br>http://www.mega.ofprograma.skuperslimentos/                                                                          | Bornst               |

**TIP**: Para más de una respuesta a un mismo keyword en el mismo campo de respuestas separarlas con tag <option>.

#### #5. Condición

lcono:

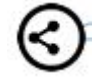

<u>Descripción</u>: Este nodo permite evaluar la salida o output de otro nodo o el último mensaje del canal. Además de los operadores de comparación típicos (igual, mayor, menor ....) es posible programar una expresión regular simple utilizando el operador "contiene". Un uso recomendable es colocar como primer nodo de un bot y evaluar si un usuario esta dando gracias o despidiéndose no es necesario volver a iniciar sesión.

Input: salida de otro nodo o mensaje de usuario.

Output: No tiene.

Reintento: No aplica.

| CONDICION                                                           | Gráfica | Nombre de nodo                                    |
|---------------------------------------------------------------------|---------|---------------------------------------------------|
| Etiqueta:                                                           |         |                                                   |
| es_gracias                                                          |         |                                                   |
| Expresion a evaluar: msg V contiene V gracias hasta luego adios ha: |         | Nodo operador y valor                             |
| fin                                                                 | ~       | a evaluar                                         |
| Siguiente(no):                                                      |         |                                                   |
| opciones                                                            |         | Nodo siguiente si es                              |
|                                                                     |         | verdadera la condición                            |
|                                                                     |         | Nodo siguiente si NO es<br>verdadera la condición |

## #6. Consulta (BETA)

Icono:

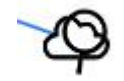

Descripción: Este nodo permite desplegar una lista resultado de una búsqueda desde URL y presentarla como alternativas.

Input: Selección de alternativas.

Output: Valor de opción seleccionada.

Reintento: Si, permite configurar cantidad y mensajes de reintento y falla.

| Layout:                                                     |                                     |
|-------------------------------------------------------------|-------------------------------------|
| CONSULTA                                                    | 🗆 Gráfica                           |
| Etiqueta:                                                   | Nambro do nodo                      |
| lista_resultado                                             | Nombre de nodo                      |
| Mensaje:                                                    |                                     |
| escoge un proyecto                                          | Mensaje cabecera                    |
| Utilice < <nodo>&gt; para mostrar el valor del nodo.</nodo> |                                     |
| Siguiente:                                                  |                                     |
| audio                                                       | T                                   |
| URL:                                                        | Nodo siguiento                      |
| http://w3.rovot.io/ws/sqm/proyecto.php                      | Nodo siguiente                      |
| Reintentos:                                                 |                                     |
| 3                                                           | URL con lista                       |
| Mensaje Reintentos:                                         | alternativas en mensa               |
| reintentos agotados                                         |                                     |
|                                                             |                                     |
| Mensaje re                                                  | intento Número máximo de reintentos |

#### #7. datoWeb

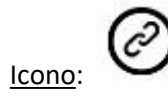

<u>Descripción</u>: Este nodo permite llamar a un webservice externo (por medio del metodo GET), este webservice debe retornar el mensaje a enviar o keyword o patrón a evaluar.

<u>Input</u>: No requiere input pero si en la llamada GET van variables de ambiente de la sesión y los valores de salida de todos los nodos anteriores.

Output: Depende del webservice. Idealmente una keywaord.

| <u>Layout:</u>                        |                |                     |
|---------------------------------------|----------------|---------------------|
| DATOWEB                               | 🗉 Gráfica      | Nombre de nodo      |
| Etiqueta:                             |                |                     |
| infoweb                               |                |                     |
| Siguiente:                            |                |                     |
| opciones                              | *              |                     |
| URL:                                  |                | No. In structure to |
| http://api.rovot.io/rambler/login.php |                | Nodo siguiente      |
|                                       |                |                     |
|                                       | URL webservice |                     |
|                                       |                |                     |

Estructura de la url: La url debe corresponder a la de un ws valido es decir que se pueda acceder a el desde la web. Por ejemplo: <u>http://w3.rovot.io/ws/turismo\_sernatur/cercanos.php</u>

Al momento de el bot hacer la llamada al ws se incluirán a la url las variables de sesión mas las variables correspondiente a todos los nodos del dialogo que permiten almacenar valores. A continuación un ejemplo de la url a la que se realizara la llamada con sus distintas variables ya incluidas:

http://w3.rovot.io/ws/turismo\_sernatur/cercanos.php?msg=-33.432329%2C-70.621733&canal=telegram&ini\_session=2020-02-

14+11%3A48%3A41&msg\_tipo=text&menu\_inicial=puntoCercano&algo\_mas=&select\_lenguaj e=&mas\_traduce=&Categoria=&subCategoria=&traduce\_texto=&realiza\_consulta=&posicion\_ cercanos=-33.432329%2C-

70.621733&keyword\_cercanos=cruz+verde&texto\_traducir=&texto\_comentario=&contexto\_rut =Holalll&origen=877207720&destino=1069250109%3AAAHJaKDDssj7hne-HbPniwnim7KD-BU-QAQ&id\_session=5e46b3267ec40&canal=telegram

#### Reintento: No aplica.

### #8. Desvío (BETA):

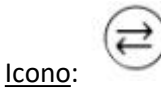

<u>Descripción</u>: Este nodo permite poner en contacto dos números de whatsapp usando como moderador de conversación el bot. La conversación entre el agente y el cliente es de uno a uno por lo que los nuevos clientes quedaran a la espera para ser atendidos en orden de llegada.

Para configurar este nodo se deben completar los campos desplegados de la siguiente manera:

- i. Siguiente: Corresponde al siguiente nodo en el proceso del dialogo.
- ii. **Mensaje Inicio Cliente:** Corresponde al primer mensaje que recibirá el cliente cuando se ponga en contacto con el agente.
- iii. **Mensaje Inicio Agente:** Corresponde al primer mensaje que recibirá el agente cuando se inicie la conversación con el cliente.
- iv. **Mensaje Salida Cliente:** Corresponde al ultimo mensaje que se enviara al cliente una vez que el agente cierre la conversación.
- v. **Mensaje Salida Agente:** Corresponde al ultimo mensaje que se enviara al agente una vez que este cierre la conversación.
- vi. **Mensaje Entrada Cola:** Corresponde al mensaje que se le enviara al cliente cuando el agente se encuentre ocupado atendiendo a otro cliente.
- vii. Valor Agente: Corresponde al numero de teléfono con el cual se pondrá en contacto el cliente. Este valor se toma desde un nodo que debe encontrarse antes del nodo Desvio, este puede ser un nodo de tipo datoWeb o información y se debe respetar el formato internacional de números telefónicos sin incluir espacios ni signo + .

Input: mensaje de usuario o respuesta de agente.

<u>Output</u>: mensaje de usuario o respuesta de agente.

<u>Reintento</u>: no aplica.

Layout:

| DESVIO (18417)                                                                                                 | 🗆 Gráfica |                         |
|----------------------------------------------------------------------------------------------------|-----------|-------------------------|
| Etiqueta:                                                                                                    |           | Nombre del nodo         |
| desvio                                                                                                    |           | Nombre del 1000         |
| Siguiente:                                                                                                    |           |                         |
| info                                                                                                    | ¥         | Siguiente nodo          |
| Mensaje Inicio Cliente:                                                                                        |           |                         |
| hola en que puedo ayudarte                                                                                     |           | Mensaje inicio cliente  |
| Mensaje Inicio Agente:                                                                                         |           |                         |
| hola estoy consultando por la propiedad < <cod_prop>&gt;&lt;<busca_propiedad>&gt;</busca_propiedad></cod_prop> |           | Mensaje inicio agente   |
| Mensaje Salida Cliente:<br>Usted se comunico con < <agente>&gt;</agente>                                       |           | Mensaje termino cliente |
| Utilice < <valor>&gt; para mostrar el valor cliente,agente o bot</valor>                                       |           | -                       |
| Mensaje Salida Agente:                                                                                         | 1         |                         |
| Usted se comunico con < <cliente>&gt;</cliente>                                                                |           | Mensaje termino agente  |
| Utilice < <valor>&gt; para mostrar el valor cliente,agente o bot</valor>                                       |           |                         |
| Mensaje Entrada a Cola:                                                                                        |           | Mensaje cliente cuando  |
| Hola el encargado de la propiedad se encuentra ocupado                                                         |           | agente esta ocupado     |
| Valor Agente:                                                                                                  |           |                         |
| busca_numero                                                                                                   | ¥         | Número whatsapp (*)     |
|                                                                                                    | Cerrar    |                         |

A considerar: Para finalizar una conversación entre el agente y el cliente, el agente debe enviar el comando de cierre **FIN** una vez detectado este comando el agente podrá recibir un nuevo cliente para ser atendido.

#### #9. Fin

Icono:

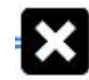

Descripción: Termina sesión de chat.

Input: No aplica

Output: No aplica.

Reintento: No aplica.

Layout:

| FIN       | Gráfica |                |
|-----------|---------|----------------|
| Etiqueta: |         | Nombre de nodo |

#### #10. Flujo:

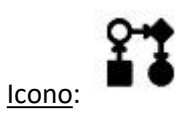

Descripción: Permite saltar a otro diálogo dentro de la misma cuenta.

Para configurar este nodo se debe realizar de la siguiente manera

i. **Flujo:** se debe seleccionar el dialogo en el que se debe continuar la conversación. La lista incluye la totalidad de los diálogos disponibles.

| <u>Input</u> : No aplica     |           |                   |
|------------------------------|-----------|-------------------|
| <u>Output</u> : No aplica    |           |                   |
| <u>Reintento</u> : No aplica |           |                   |
| Layout:                      |           |                   |
| FLUJO                        | □ Gráfica |                   |
| Etiqueta:<br>dialogo01       |           | Nombre de nodo    |
| Flujo:<br>MegaBot            |           | Diálogo siguiente |

#### #11. Foto:

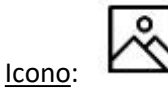

Descripción: Permite recibir y validar una foto (jpg).

Para configurar este nodo se deben completar los campos desplegados de la siguiente manera:

- i. Mensaje: Corresponde al texto por el cual se le solicita la imagen al cliente.
- ii. Siguiente: Corresponde al siguiente nodo en el proceso del dialogo.
- iii. **Reintentos:** Corresponde a la cantidad de veces que se podrá errar la respuesta y solicitar que se ingrese nuevamente.
- iv. **Mensaje Reintentos:** Corresponde al mensaje que se desplegara cuando se cumpla la cantidad de reintentos configurada en el campo anterior.
- Mensaje Error: Permite entregar información al cliente sobre el formato de la respuesta esperada. Este mensaje se concatenara al inicio del Mensaje cada vez que se ingrese una respuesta que no sea una imagen. Por defecto viene configurado con el mensaje "Se esperaba una imagen".

Input: Foto en jpg

Output: Link para descarga de foto.

Reintento: si personalizable en cantidad y frase.

| <u>Layout</u> :                                             |           |                                             |
|-------------------------------------------------------------|-----------|---------------------------------------------|
| FOTO                                                        | 🗉 Gráfica |                                             |
| Etiqueta:                                                   |           | I.                                          |
| foto01                                                      |           | Nombre de nodo                              |
| Mensaje:                                                    |           | I                                           |
| envia una imagen                                            |           | Mensaje de solicitud                        |
| Utilice < <nodo>&gt; para mostrar el valor del nodo.</nodo> |           | de loto                                     |
| Siguiente:                                                  |           |                                             |
| opciones                                                    |           | Siguiente nodo                              |
| Reintentos:                                                 |           | I                                           |
| 3                                                           |           | Cantidad de reintentos                      |
| Mensaje Reintentos:                                         |           |                                             |
| reintentos agotados                                         |           | Mensaje de falla por<br>reintentos agotados |
| Mensaje de Error:                                           |           |                                             |
| Se esperaba una imagen.                                     |           | Mensaje de reintento.                       |

# #12. Guarda

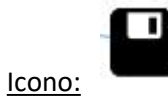

<u>Descripción</u>: Genera un registro con input de usuario en todos los nodos de la rama, para ser visto desde opción **datos** en la web.

Input: mensaje de usuario.

# Output: No aplica.

Reintento: No aplica.

Layout:

| GUARDA | Gráfica |
|--------|---------|
|        |         |
|        |         |

| Etiqueta:  |   |
|------------|---|
| registra   |   |
| Siguiente: |   |
| opciones   | Y |

## Registro

| pdr01       |             |                     |                     |                       | Buscar      |          |
|-------------|-------------|---------------------|---------------------|-----------------------|-------------|----------|
| destino     | origen      | fecha_hora          | 1_desea_contacto    | § 2_seguro_asistencia | 3_nombre () | notifica |
| 56993683338 | 56967579732 | 2018-07-13 12:31:15 | Si                  |                       | Nicolas     | ok       |
| 56993683338 | 56967579732 | 2018-07-13 12:32:48 | No estoy interesado | No                    |             |          |
| 56993683338 | 56967579732 | 2018-07-13 12:34:11 | No                  | Si                    |             | ok       |
| 56993683338 | 56967579732 | 2018-07-13 12:51:24 | Si                  |                       | Nicolas     | ok       |
| 56993683338 | 56967579732 | 2018-07-17 11:10:07 | Si                  |                       |             |          |
| 56993683338 | 56967579732 | 2018-07-17 11:10:40 | Si                  |                       | Nicolas     | ok       |
| 56993683338 | 56967579732 | 2018-07-17 11:11:40 | No                  | Si                    |             |          |
| 56993683338 | 56967579732 | 2018-07-17 11:11:53 | No                  | Si                    | Nicolas     | ok       |
| 56993683338 | 56967579732 | 2018-07-17 11:13:54 | Si                  |                       |             |          |
| 56993683338 | 56967579732 | 2018-07-18 14:42:42 | No estoy interesado | No me interesa        |             |          |

## #13. Información:

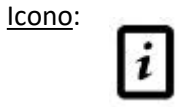

<u>Descripción</u>: Entrega un mensaje pre-configurado al canal. También permite mostrar lo que se encuentra almacenado en otro nodo por medio del uso de tags <<NODO>>, por ejemplo: mostrar la información entregada por un web service.

Para configurar este nodo se deben completar los siguientes campos.

- i. **Mensaje:** Corresponde al texto a mostrar al cliente. Admite el uso de tags <<<Nombre\_nodo>> para incluir información almacenada en otros nodos.
- ii. Siguiente: Corresponde al siguiente nodo en el proceso del dialogo.

Input: No aplica

Output: Mensaje preconfigurado.

Reintento: No aplica.

| INFORMACION                                                    | Gráfica |                |
|----------------------------------------------------------------|---------|----------------|
| Etiqueta:<br>bienvenido                                        |         | Nombre de nodo |
| Mensaje:                                                       |         | 1              |
| Hola, bienvenido al asistente virtual de "Parque del Recuerdo" |         | Mensaje        |
| Utilice < <nodo>&gt; para mostrar el valor del nodo.</nodo>    |         |                |
| Siguiente:<br>1_desea_contacto                                 |         | Siguiente nodo |

#14. Inicio

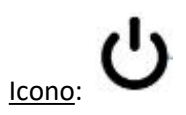

Descripción: Inicia el diálogo, uno por cada diálogo. Genera un nuevo identificador de sesión.

Input: No aplica.

Output: No aplica.

Reintento: No aplica.

| INICIO       | 🛛 Gráfica | Nombre de nodo |
|--------------|-----------|----------------|
| Etiqueta:    |           | Nombre de nodo |
| info         |           | Siguiente nodo |
| Siguiente:   |           | olgarente nouo |
| hay_interes0 |           |                |

# #15. limpiaData

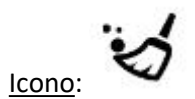

Descripción: Permite limpiar los valores previos de nodos.

Input: No aplica.

Output: No aplica.

Reintento: No aplica.

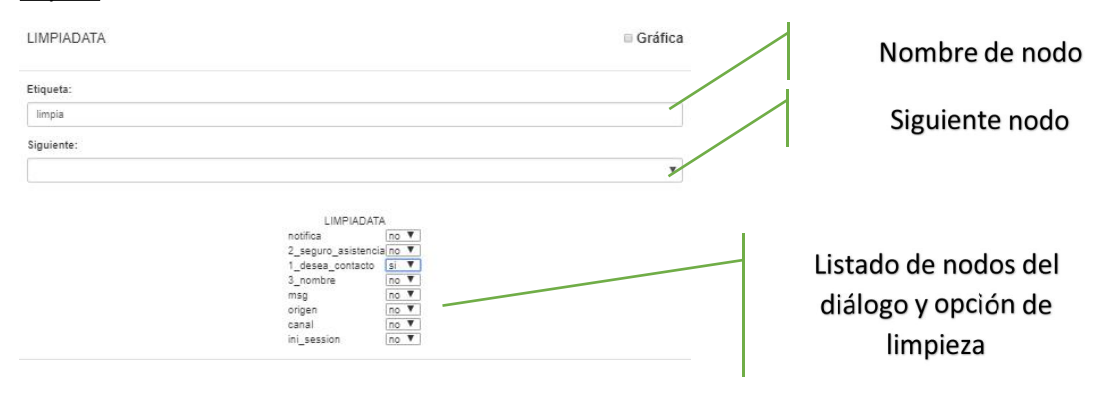

## #16. Numero

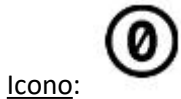

\_\_\_\_

Descripción: Permite solicitar y validar un número

Input: Mensaje numérico del usuario.

Output: No aplica.

<u>Reintento</u>: No aplica

| NUMERO                                                      | Gráfica | Nombre de nodo       |
|-------------------------------------------------------------|---------|----------------------|
| Etiqueta:                                                   |         | Nombre de nodo       |
| in_numero                                                   |         |                      |
| Mensaje:                                                    |         | Mensaje de solicitud |
| ingrese el numero de telefono                               |         |                      |
| Utilice < <nodo>&gt; para mostrar el valor del nodo.</nodo> |         | Siguiente nodo       |
| Siguiente:                                                  |         | 5                    |
| hay_interes0                                                | •       | Máximo de Reintentos |
| Reintentos:                                                 |         |                      |
| 3                                                           |         | Mensaie de falla nor |
| Mensaje Reintentos:                                         |         |                      |
| reintentos agotados                                         |         | reintentos           |
| Mensaje de Error:                                           |         |                      |
| Se esperaba un numero.                                      |         | Mensaje de reintento |

### #17. Operador

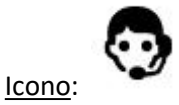

Descripción: Permite hacer una transferencia a operador.

Para configurar este nodo se deben completar los siguientes campos:

- i. **Mensaje:** Corresponde al texto a mostrar al cliente. Admite el uso de tags <<Nombre\_nodo>> para incluir información almacenada en otros nodos.
- **ii. Mensaje a Operador:** Mensaje que se entregara al agente encargado de la atención del cliente.
- iii. Id Campaña: corresponde al identificador de una campaña de atención para el cliente
- iv. Configuración: Este campo es opcional y se debe completar cuando el paso a operador requiera de un endpoint especifico o se este realizando una transferencia de tipo group(\*) en el mensaje debe ir el token o keyword para que transferirir al grupo especifico.
- v. Siguiente: Corresponde al siguiente nodo en el proceso del dialogo.

<u>Input</u>: No aplica. Opcionalmente se agregan valores de nodos o variables de sesión como mensaje al operador.

Output: No aplica.

Reintento: No aplica.

## Layout:

| OPERADOR (11688)                                                  | 🗉 Gráfica |                      |
|-------------------------------------------------------------------|-----------|----------------------|
| Etiqueta:<br>operador                                             |           | Nombre de nodo       |
| Mensaje:                                                          |           |                      |
| < <alternativa>&gt;</alternativa>                                 |           | Mensaje a cliente(*) |
| Utilice < <nodo>&gt; para mostrar el valor del nodo.</nodo>       |           |                      |
| Mensaje a Operador:                                               |           | Mensaje a operador   |
| 480                                                               |           | ld Campaña           |
| Configuracion(opcional): [tipo;endpoint;user;pass;client;timeOut] |           | iu campana           |
| group                                                             |           | Endpoint o group     |
| Siguiente:                                                        |           |                      |
| salir                                                             |           | Siguiente Nodo       |
|                                                                   | Cerrar    |                      |

NOTA: En el campo *Mensaje a Operador* es donde se puede agregar al chat completo del bot como mensaje al operador, se recomienda usar separador (\*\*\*\*\* o ------ ) para ayudar a la visualización del lado de la interfaz de agente. La forma de agregarlo al primer mensaje al operador es haciendo referencia a la variable de sesión *<<historia>>*.

(\*)Tipo Group: es el tipo de transferencia que permite derivar a un agente que esta asociado a un grupo en especifico. Esto permite atención personalizada para cada segmento de clientes. Cuando se trabaja con este tipo de paso a agente en el campo **Mensaje** se debe especificar el identificador del grupo el cual se debe hacer haciendo referencia al nodo que contiene dicha información por medio del tag <<Nombre\_nodo>>

## #18. Posición

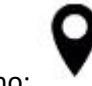

lcono:

Descripción: Solicita y recibe la posición del canal, en formato latitud, longitud.

Input: No aplica.

Output: Latitud, longitud.

<u>Reintento</u>: Si, permite cantidad de intentos y frase personalizada.

| Etiqueta:<br>in_xy<br>Mensaje de solicitud<br>Mensaje de solicitud<br>Siguiente nodo<br>Siguiente:<br>netifica<br>Reintentos:<br>3<br>Mensaje Reintentos<br>reintentos<br>reintentos<br>Mensaje de reintento agotados<br>Mensaje de reintento agotados                                                                                                    | POSICION                                                    | □ Gráfica | Nombre de nodo             |
|----------------------------------------------------------------------------------------------------|-------------------------------------------------------------|-----------|----------------------------|
| In_xy       Mensaje         Mensaje:       Mensaje de solicitud         Invite su positión       Siguiente nodo         Utilee «nodo»> para mostrar el valor del nodo.       Siguiente nodo         Siguiente:       Máximo de reintentos         notifica       Máximo de reintentos         S       Mensaje Reintentos:         Is       Mensaje reintento agotados         Mensaje de Error:       Mensaje de reintento                                                                                                    | Etiqueta:                                                   |           |                            |
| Mensaje:       Mensaje de solicitud         envie su posición       Siguiente nodo         Utilee «node»» para mostrar el valor del node.       Siguiente nodo         Siguiente:       Máximo de reintentos         notifica       Mensaje Reintentos:         3       Mensaje Reintentos:         reintentos agotados       Mensaje de reintento agotados         Mensaje de Error:       Mensaje de reintento                                                                                                    | in_xy                                                       |           | 1                          |
| envie su posición   Utilee ««nodo»» para mostrar el valor del nodo.   Siguiente:   notifica   notifica   Reintentos:   3   Mensaje Reintentos:   reintentos agotados   Mensaje de Error:   Se esperaba una posicion.                                                                                                    | Mensaje:                                                    |           | Mensaje de solicitud       |
| Utilice « <nodo>&gt; para mostrar el valor del nodo.       Siguiente nodo         Siguiente:       retifica         notifica       v         Sa       Máximo de reintentos         3       Mensaje Reintentos:         reintentos:       reintentos:         Mensaje Reintentos:       Mensaje reintento agotados         Mensaje de Error:       Se esperaba una posicion.</nodo>                                                                                                    | envie su posición                                           |           | 1                          |
| Siguiente:                                                                                                    | Utilice < <nodo>&gt; para mostrar el valor del nodo.</nodo> |           | Siguiente nodo             |
| notifica     Máximo de reintentos       Reintentos:     Máximo de reintentos       3     Mensaje Reintentos:       reintentos agotados     Mensaje reintento agotados       Mensaje de Error:     Mensaje de reintento                                                                                                    | Siguiente:                                                  |           | -                          |
| Reintentos:       Imaximo de reintentos         Imaximo de reintentos       Mensaje reintento agotados         Mensaje de Error:       Mensaje de reintento         Se esperaba una posicion.       Mensaje de reintento                                                                                                    | notifica                                                    |           |                            |
| Immentos:       Immentos:         Immentos:       Immentos:         Immentos: |                                                             |           | Maximo de reintentos       |
| Mensaje Reintentos:  reintentos agotados  Mensaje de Error:  Se esperaba una posicion.  Mensaje de reintento                                                                                                    | a a a a a a a a a a a a a a a a a a a                       |           |                            |
| reintentos agotados Mensaje de Error: Se esperaba una posicion. Mensaje do reintento                                                                                                    | Mensaje Reintentos:                                         |           | Mensaje reintento agotados |
| Mensaje de Error: Mensaje de reintento                                                                                                    | reintentos agotados                                         |           |                            |
| Se esperaba una posicion.                                                                                                    | Mensaie de Error                                            |           | Mensaje de reintento       |
|                                                                                                    | Se esperaba una posicion.                                   | · `       |                            |

### #19. Texto

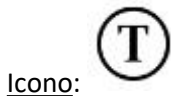

Descripción: Solicita y recibe un ingreso en texto libre desde el canal.

Input: No aplica.

Output: Mensaje de usuario:

Reintento: Si, permite personalización de frase y cantidad de reintentos. Se incorpora función de validación de lo ingresado; RUT (chile), e-mail, nota de 1 a 7 o un webservice externo (debe retornar 0 o 1 en formato json).

Además tiene opción de pasar a otro nodo en caso que reintentos se agoten, por ejemplo al operador.

| TEXTO                                                                                                    | <sup>⊗</sup> Gráfica          |      |
|----------------------------------------------------------------------------------------------------|-------------------------------|------|
| Etiqueta:                                                                                                    | Nombre de nodo                |      |
| 1_desea_contacto                                                                                                    |                               |      |
| Mensaje:                                                                                                    | Mensaie de solicitud          |      |
| ¿Le gustaría ser contactado por uno de nuestros ejecutivos, para contarle sobre el descuento especial y otros beneficios? | 87                            |      |
| Utilice < <nodo>&gt; para mostrar el valor del nodo.</nodo>                                                               | Siguianto nodo                |      |
| Siguiente:                                                                                                    | Sigulette Houo                |      |
| hay_interes0                                                                                                    |                               |      |
| Reintentos:                                                                                                    | Máximo de reintentos          |      |
| 3                                                                                                    |                               |      |
| Mensaje Reintentos:                                                                                                    | Monsaio reintento agotados    |      |
| Reintentos agotados                                                                                                    | Internsaje reinterno agotados |      |
| Opcional Nodo Reintentos:                                                                                                 |                               |      |
|                                                                                                    | Nodo para reintentos agota    | ados |
| Magnie de Fran                                                                                                    |                               |      |
| Se esperaba un texto.                                                                                                    |                               |      |
|                                                                                                    | Mensaje de reintento          |      |
| Validación de Datos: Sin Validación V Uri Valida:                                                                         |                               |      |
|                                                                                                    |                               |      |
| Función de velide                                                                                                    | Webservice de validación      |      |
| Función de Valida                                                                                                    | ación                         |      |
|                                                                                                    |                               |      |

#### #20. Tokens

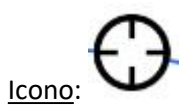

<u>Descripción</u>: Este nodo procesa un mensaje o la respuesta dada a un nodo por medio del reconocimiento de lenguaje natural. Hace uso de una técnica semi asistida para el aprendizaje del bot, lo que permite que este pueda ir aumentando su conocimiento. El analisis y reconocimiento de palabras claves se realiza por medio de un algoritmo configurado con un margen de error o precisión para cada clave. Retorna una keyword para respuesta o análisis posterior en otro nodo.

Para configurar este nodo se debe completar los siguientes campos:

- i. Siguiente: Corresponde al siguiente nodo en el proceso del dialogo.
- A Evaluar: Corresponde al mensaje(msg), nodo, o variable de entorno que se va a evaluar.
   Por defecto se evalua el ultimo mensaje ingresado por el cliente.
- iii. Nuevo Token: Se deben completar los tres campos de manera obligatoria (Token, Clave y Presición) ya que si falta alguno de ellos no se podrá aplicar el algoritmo de reconocimiento del lenguaje natural. A continuación se indica que significa cada campo:
  - a. Token: Palabra identificadora Para la expresión a evaluar. Esta sera la encargada de identificar una frase dentro del bot, con este identificador podremos rescatar datos desde una base de conocimiento, o analizar ese parámetro en un nodo de condición.

Se aconseja que en los Token no se incluyan acentos y ñ, ademas si se necesita separar palabras hacer uso de \_ como conector y no dejar espacios en blanco.

- b. Clave: Son las palabras que se buscaran dentro del mensaje que envía el cliente. Si son mas de una deben ir separadas por un punto y coma (;) de la siguiente manera: palabra1;palabra2;....;Palabra-N.
   Se aconseja que en las claves no se incluyan acentos y ñ.
- c. Precisión: indica la precisión con la que se evaluara cada clave, por lo que debe existir un porcentaje de precisión para cada clave ingresada. Se ingresan de la siguiente manera: 80;80;....;80. La precisión se mide hasta el 100.

Input: Mensaje de usuario.

Output: Keyword asociada a reconocimiento.

Reintento: No aplica.

Layout:

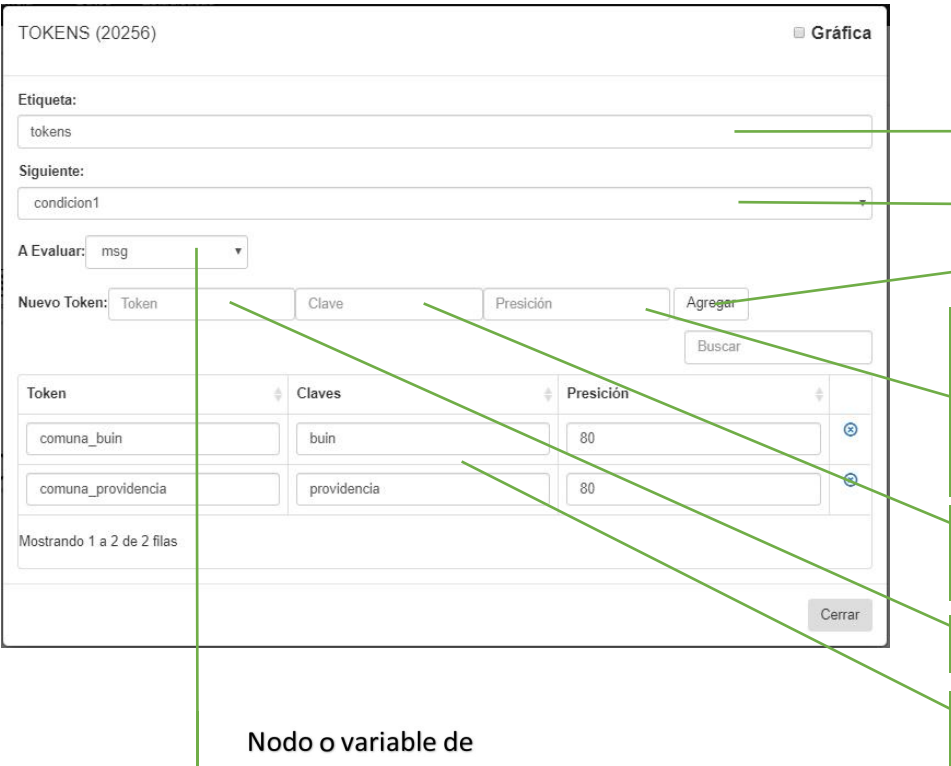

Nombre de nodo

Siguiente nodo

Agregar token

Precisión en % de cada palabra clave separada por ; y mismo orden de campo anterior

Palabra(s) separadas por ; si es más de una

Keyword de retorno

Listado editable de keywords/claves/precicion

entorno a evaluar

Notas:

Para el aprendizaje es recomendable utilizar la opción en el menú *Inteligencia->Aprendizaje* (*ML+NLP*)

Donde se puede revisar la cantidad de frases o palabras por cada nodo token, editar y entrenar con nuevos criterios o keywords.

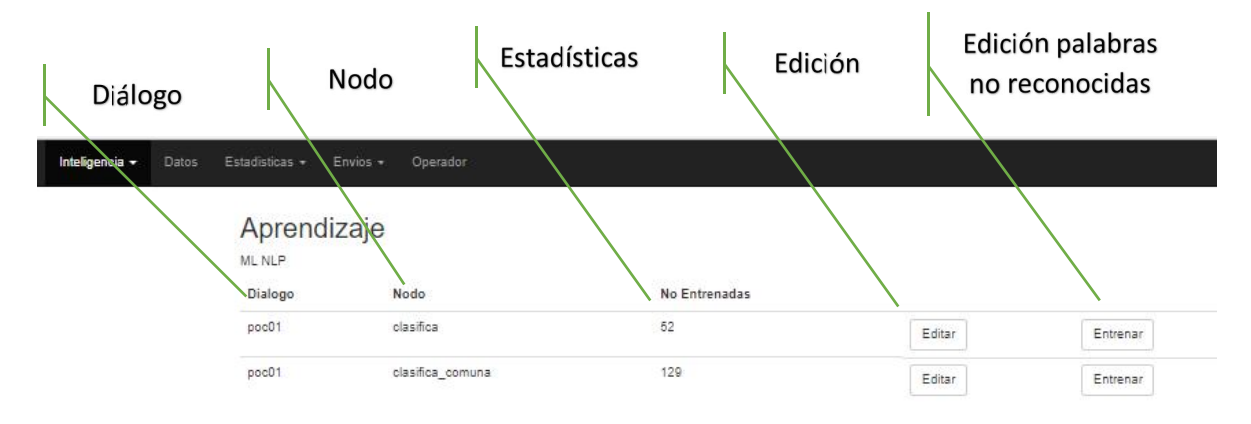

En la opción de edición además de poder editar y crear nuevas entradas de reconocimiento es posible ver el uso de las existentes, lo que es de mucha utilidad para evaluar la efectividad de una keyword en el contexto del chatbot.

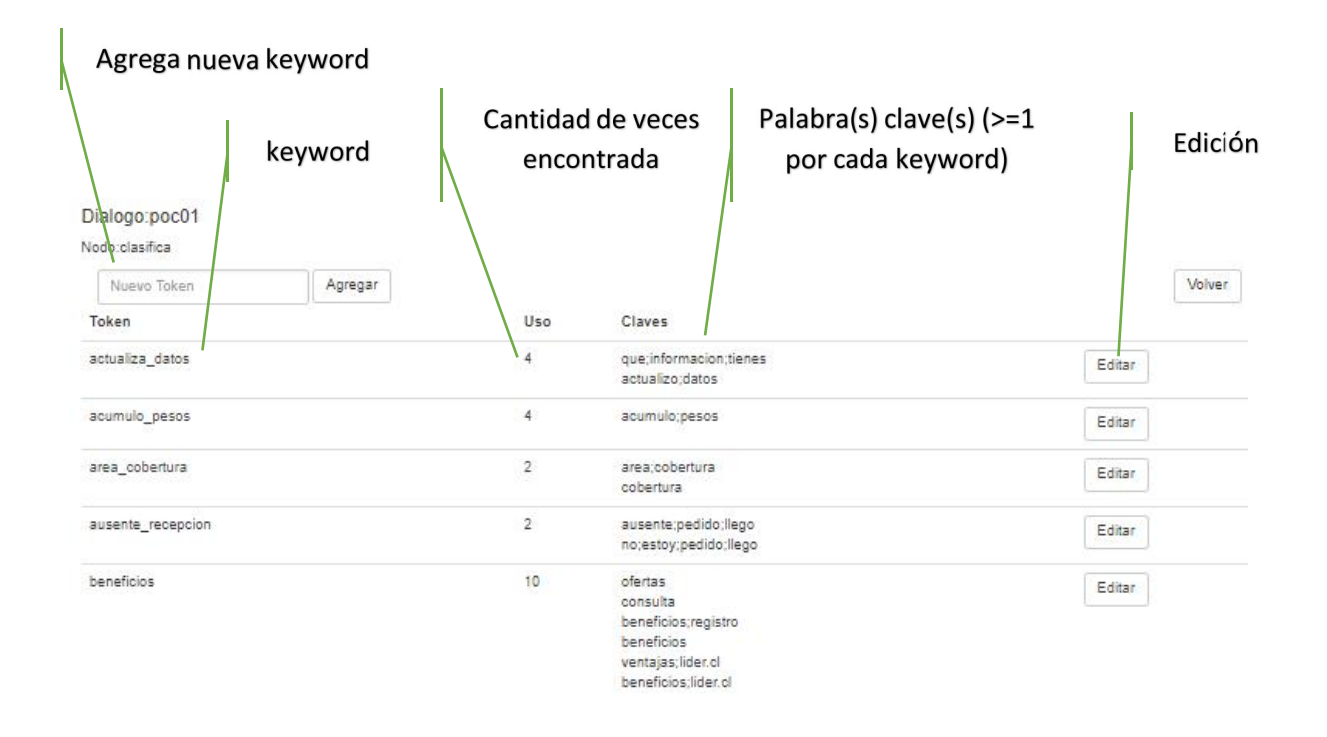

La opción de edición trabaja sobre el keyword de la fila seleccionada por defecto y permite agregar o editar la actual configuración:

Token Dialogo

| laves                  | Precision |        |
|------------------------|-----------|--------|
| actualizo;datos        | 80;80     | Borran |
| que;informacion;tienes | 100;90;80 | Borrar |
|                        |           | Nuevo  |

Cancelar

## TIP:

- Para palabras cortas de 4 o menos letras es recomendable usar un 100% de precisión o coincidencia.

- Complementar con un reconocimiento de más de una palabra ayudar a detectar la intención de mejor forma.

- Precisión de menos de 50% no es recomendable.

- No olvidar siempre probar.

#### Entrenamiento:

La opción *Entrenar* permite asociar a keyword ya existentes frases o palabras no reconocidas, en el listado se muestran las de mayor uso a las de menos. Se debe seleccionar el token o keyword y configurar las palabras y precisión suficiente para que el sistema encuentre el keyword. Click en agregar una vez configurada o ignorar si no se desea responder (podría existir otro nodo que responda si el nodo de token no retorna resultados, por ejemplo una búsqueda en línea o en un webservice)

Entrenamiento

| Mensaje                                  | QT  | oken              | Claves | Precisión |         |         |
|------------------------------------------|-----|-------------------|--------|-----------|---------|---------|
| quiero un televisor                      | 7   | actualiza_datos   |        |           | Agregar | Ignorar |
| Televisores                              | 4   | actualiza_datos 🔻 | [      |           | Agregar | Ignorar |
| quiero un microondas                     | 3   | actualiza_datos 🔻 | ]      |           | Agregar | Ignorar |
| quiero comprar un televisor              | 3   | actualiza_datos 🔻 | 1      |           | Agregar | Ignorar |
| quiero un alisador de pelo               | 1   | actualiza_datos 🔻 | 1      |           | Agregar | Ignorar |
| quiero un tv samsung                     | 1   | actualiza_datos 🔻 | 1      |           | Agregar | Ignorar |
| quiero un televisor <mark>samsung</mark> | 1   | actualiza_datos 🔻 | 1      |           | Agregar | Ignorar |
| wafflera                                 | 1   | actualiza_datos 🔻 | 1      |           | Agregar | Ignorar |
| quiero una wafflera                      | 1   | actualiza_datos 🔻 | 1      |           | Agregar | Ignorar |
| quiero comprar una wafflera              | -12 | actualiza_datos 🔻 | [      |           | Agregar | Ignorar |
| quiero comprar un televisor samsung      | 1   | actualiza_datos 🔻 | 1      |           | Agregar | Ignorar |

#### #21. Memoria

Icono:

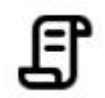

<u>Descripción</u>: Este nodo permite registrar el valor de otro nodo en un momento del diálogo con el fin de utilizarlo posteriormente, también usarlo como contador para contar cuantas veces pasa por un nodo, conocer la fecha de inicio de la sesión o la hora del momento.

Input: salida de otro nodo, hora del sistema.

Output: lo que almacene.

Reintento: No aplica.

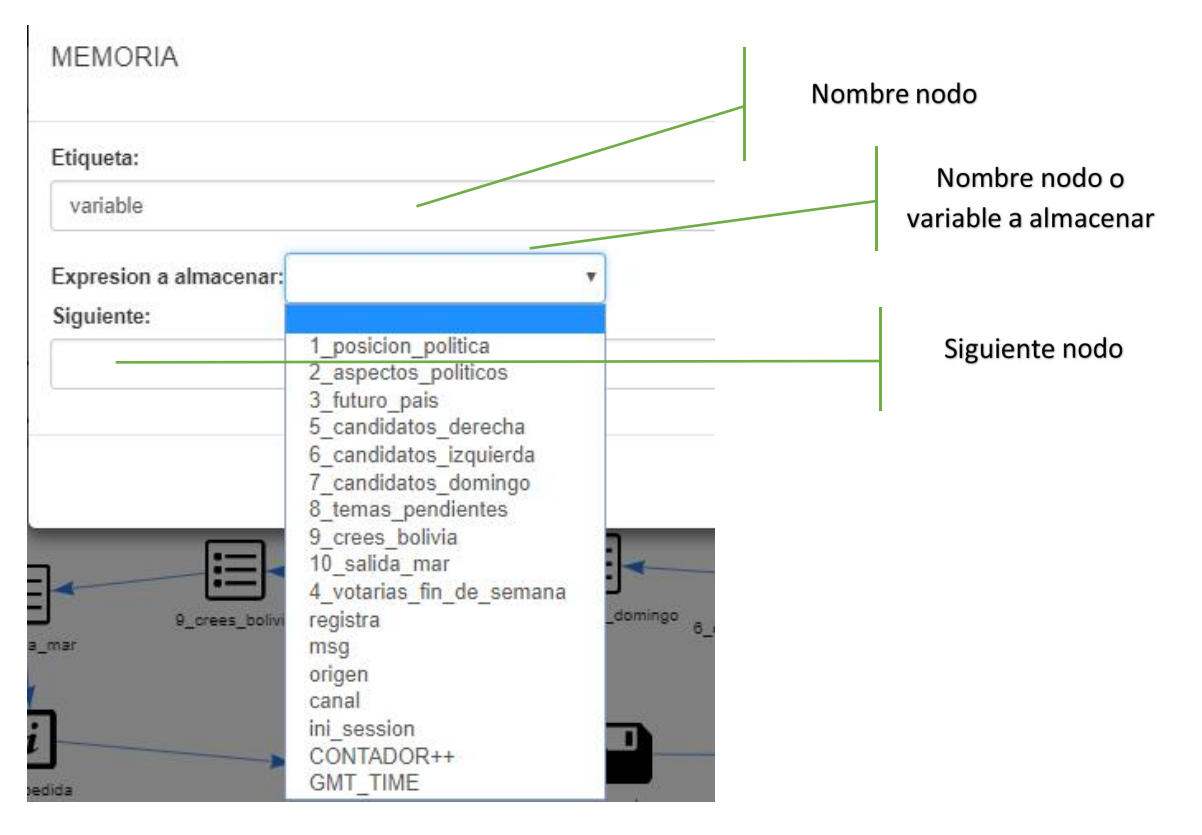

### #22. Multiplexor

lcono:

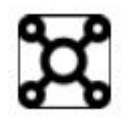

<u>Descripción</u>: Este nodo permite evaluar múltiples salidas, hasta 5 de output de otros nodos, similar al de condición pero exactas, el operador único es igual (=).

Para configurar este nodo se debe completar los siguientes campos:

- i. **Valor a Evaluar:** Corresponde al nodo que se va a evaluar, puede ser por ejemplo un nodo de alternativas, alternativas web o tokens.
- ii. Valor: Corresponde al valor que se espera recibir desde el nodo antes seleccionado. Dicho valor debe ser idéntico a como lo va a entregar el nodo seleccionado.
   Configure este campo como 0 para determinar lo que se debe realizar cuando no se encuentre ninguna coincidencia entre el valor entregado y el valor digitado.
- iii. Siguiente Nodo: Corresponde al nodo hacia el cual va a avanzar el bot si se cumple la igualdad entre el valor entregado por el nodo seleccionado en el campo Valor a evaluar y lo digitado en el campo Valor.

Input: salida de otro nodo (alternativas o token).

Output: No tiene.

Reintento: No aplica.

| Etiqueta:          |           |   |  |                             |
|--------------------|-----------|---|--|-----------------------------|
| multi_arreindo4    |           |   |  | Nombre de nodo              |
| Valor a Evaluar:   |           |   |  | _                           |
| diapo4             |           |   |  | Nodo operador y valor       |
| Valor => Siguiente | Nodo      |   |  | a evaluar                   |
| 1                  | diapo5    | • |  |                             |
| 0                  | token1    |   |  | Nodo(s) siguiente(s) si     |
| 2                  | arriendo2 | v |  | es verdadera la             |
|                    | Î         | T |  | condición                   |
|                    | 1         | ¥ |  |                             |
| Use 0 como valor   | comodin   |   |  | Con O (cero), va a nodo si  |
|                    |           |   |  | alguna de las onciones no s |
|                    |           |   |  |                             |

## #23. Transforma:

lcono:

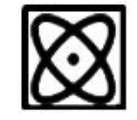

<u>Descripción</u>: Este nodo permite el envío de diferentes archivos multimedia, se debe especificar el formato del archivo a enviar.

Para configurar este nodo se debe completar los siguientes campos:

- i. Mensaje: Corresponde a la url del archivo multimedia a enviar.
- ii. Tipo: Corresponde al tipo de archivo a enviar, este esta restringido y limitado según el canal que se va a utilizar, por ejemplo: en el canal Telegram se pueden enviar archivos tipo image, video, pdf, animation, voice.
- iii. Siguiente: Corresponde al nodo hacia el cual va a avanzar el bot.

Input: no aplica.

Output: Archivo multimedia dispuesto en la url valida

<u>Reintento</u>: No aplica.

| TRANSFORMA (20161)                                          | Gráfica |                          |
|-------------------------------------------------------------|---------|--------------------------|
| Etiqueta:                                                   |         |                          |
| envia_image                                                 |         | Nombre de nodo           |
| Mensaje:                                                    |         |                          |
| http://api.rovot.io/jorge/pastasDoria.png                   |         | Url archivo              |
| Utilice < <nodo>&gt; para mostrar el valor del nodo.</nodo> | 10      |                          |
| Tipo:                                                       |         |                          |
| image                                                       |         | lipo de archivo a enviar |
| Siguiente:                                                  |         |                          |
| fin                                                         |         | Siguiente nodo           |
| č                                                           | Cerrar  |                          |

# Datos

Parte de la funcionalidad de registro de los nodos esta dada por que en cada ingreso de usuario (texto, alternativas, multimedia) se permite visualizar en tablas a través del menú Datos, al seleccionar en cada nodo el check box "*Grafica*" al costado superior derecho se podrá incorporar a este reporte el nodo para su posterior revisión.

En figura se muestra el índice de esta opción para 6 diálogos donde se seleccionaron algunos nodos de interés del cliente para este reporte, en el índice se muestra por columna; el nombre del diálogo o bot, la cantidad de conversaciones o chats, la última vez y el acceso a la table y gráficos con el detalle.

| Inteligencia 👻 | Datos       | Estadisticas 👻 | Envios 🚽 | Operador  |                     |         |
|----------------|-------------|----------------|----------|-----------|---------------------|---------|
| Datos          |             |                |          |           |                     |         |
| Dialogo        |             |                |          | Registros | Ultimo              |         |
| cadem_conf     | firma_outbo | ound           |          | 5830      | 2018-10-25 09:27:39 | Detalle |
| cadem_enro     | olamiento   |                |          | 1794      | 2018-10-24 22:21:45 | Detalle |
| cadem_enro     | plamiento_( | 02             |          | 44        | 2018-10-26 00:02:54 | Detalle |
| encuesta01     |             |                |          | 626       | 2018-10-17 19:21:20 | Detalle |
| encuesta02     |             |                |          | 1150      | 2018-10-23 23:16:46 | Detalle |
| encuesta03     |             |                |          | 40        | 2018-10-26 00:36:11 | Detalle |

Al hacer click sobre una de las filas en el botón Detalle. Se puede visualizar la tabla con los ingresos de usuarios en los nodos seleccionados, como en todo reporte la tabla puede ser exportada y puede buscarse un patrón o dato específico.

### Datos

#### encuesta02

Barras | Word Cloud

|             |             |                        |                     |                      |                      | Buscar                       | <u>a</u> .            |
|-------------|-------------|------------------------|---------------------|----------------------|----------------------|------------------------------|-----------------------|
| destino 🕴   | origen 🔶    | fecha_hora             | 1_posicion_politica | 10_presidente_brasil | 2_aspectos_politicos | 3_futuro_pais                | 4_votarias_fin_de_sen |
| 56947745460 | 56933552200 | 2018-10-19<br>13:10:35 | Desaprueba          | Bolsonaro            | Mal camino           | Optimista                    | Carolina Goic         |
| 56947745460 | 56941317762 | 2018-10-19<br>12:59:15 | Aprueba             | Haddad               | Buen camino          | Ni optimista ni<br>pesimista | No se                 |
| 56947745460 | 56941317762 | 2018-10-19<br>12:59:16 |                     |                      |                      |                              |                       |
| 56947745460 | 56941372037 | 2018-10-18<br>12:21:28 | Aprueba             | Bolsonaro            | Buen camino          | Optimista                    | No se                 |
| 56947745460 | 56941440748 | 2018-10-18<br>15:17:20 | Desaprueba          | No sé                | Mal camino           | Muy pesimista                | Daniel jadue          |
| 56947745460 | 56941485990 | 2018-10-19<br>11:08:03 | Desaprueba          | No sé                | Mal camino           | Ni optimista ni<br>pesimista | Ricardo lagos weber   |
| 56947745460 | 56941607361 | 2018-10-19<br>11:10:12 | Aprueba             | No sé                | Buen camino          | Ni optimista ni<br>pesimista | Beatríz sanchez       |

Adicionalmente se dispone de dos tipos de gráficos que ayudan a entender como se esta comportando el diálogo de forma gráfica, el de barras para las opciones de alternativas y token, y el de nube de palabras para los nodos de tipo texto.

# Estadísticas

En esta sección del menú se encuentran los reportes base de la plataforma, estos son;

- Atenciones con detalle de chat
- Nodos, entrega el uso de cada nodo.
- Chats y contactos, permite ver un resumen de la cantidad de chats versus contactos únicos.
- Nodos Datos, permite ver por opcion de usuario la cantidad de respuestas.

En todos se puede seleccionar un rango de fechas y el diálogo a reportear.

### ESTADISTICAS POR CANAL

En esta sección se pueden obtener las estadísticas para cada canal que se haya habilitado en la cuenta, para obtener la data asociada a un canal en especifico debes realizar los siguientes pasos:

- Seleccionar la fecha desde la cual se iniciara la búsqueda de la data.
- Seleccionar la fecha hasta la que se deberá buscar la data.
- Seleccionar el canal del cual quieres visualizar la data.
- Dar click en el botón ver para que se muestre la data asociada al canal.

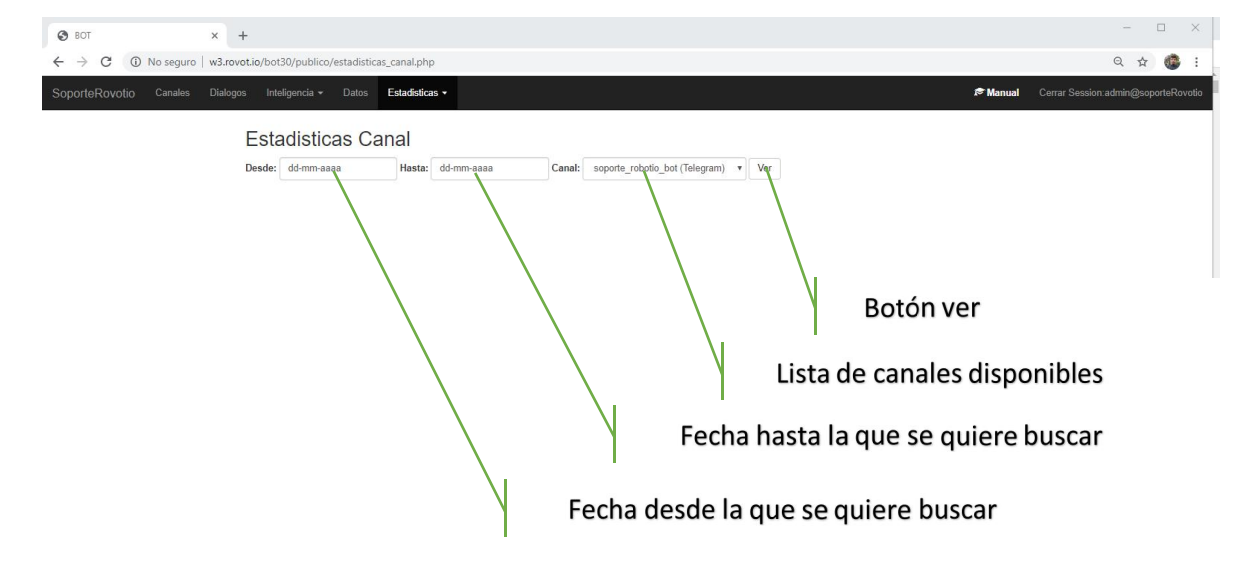

Una vez completado los campos antes mencionados y habiendo dado click sobre el botón **VER** se cargara la información asociada al canal seleccionado.

La información se muestra en cuatro columnas, con la siguiente distribución:

- > Fecha: Corresponde al día en el que se registro interacción en el canal
- > Chats: Corresponde al total de chats que se iniciaron durante el día
- Contactos: Corresponde a la cantidad de clientes distintos que interactuaron por el canal

> Msgs: corresponde al total de mensajes que se enviaron durante el día.

Adicionalmente la tabla permite descargar la data en los siguientes formatos:

- > JSON
- > XML
- > CSV
- ≻ TXT
- > SQL
- ➢ MS-Excel

| Estadisticas Cana          | al                |                                   |        |          |          |             |
|----------------------------|-------------------|-----------------------------------|--------|----------|----------|-------------|
| Desde: 01-01-2020          | Hasta: 05-02-2020 | Canal: 56962873654 (Whatsapp) Ver |        |          |          |             |
|                            |                   |                                   | Buscar |          | <u>_</u> |             |
| Fecha                      | A Chats           | Contactos                         | ⇔ Msgs | JSON     |          |             |
| 2020-01-13                 | 7                 | 3                                 | 62     | CSV      | 1        |             |
| 2020-01-14                 | 6                 | 1                                 | 78     | TXT      |          |             |
| 2020-01-15                 | 2                 | 1                                 | 28     | MS-Excel |          |             |
| 2020-01-16                 | 10                | 2                                 | 86     |          |          |             |
| 2020-01-17                 | 2                 | 2                                 | 20     |          |          |             |
| 2020-01-23                 | 8                 | 4                                 | 74     |          |          |             |
| 2020-01-24                 | 1                 | 1                                 | 14     |          |          |             |
| 2020-01-29                 | 1                 | 1                                 | 14     |          |          |             |
| 2020-02-03                 | 3                 | 2                                 | 24     |          |          |             |
| Mostrando 1 a 9 de 9 filas |                   |                                   |        |          |          |             |
|                            |                   |                                   |        |          |          |             |
|                            |                   |                                   |        |          |          | Exportar Da |

### **ESTADISTICAS DE ATENCIONES**

Esta sección permite obtener las estadísticas asociadas a la atenciones que se han llevado a cabo en los diversos diálogos presentes en la cuenta.

Para solicitar esta Data se deben completar los siguientes campos (todos obligatorios):

- > **Desde:** corresponde a la fecha desde la cual se comenzara a buscar la data.
- > Hasta: corresponde a la fecha hasta la cual se buscara la data.
- > **Dialogo:** corresponde al dialogo sobre el cual se quiere buscar la data.

Una vez completados los campos se debe proceder a dar click en el botón **VER**, esto desplegara la data solicitada.

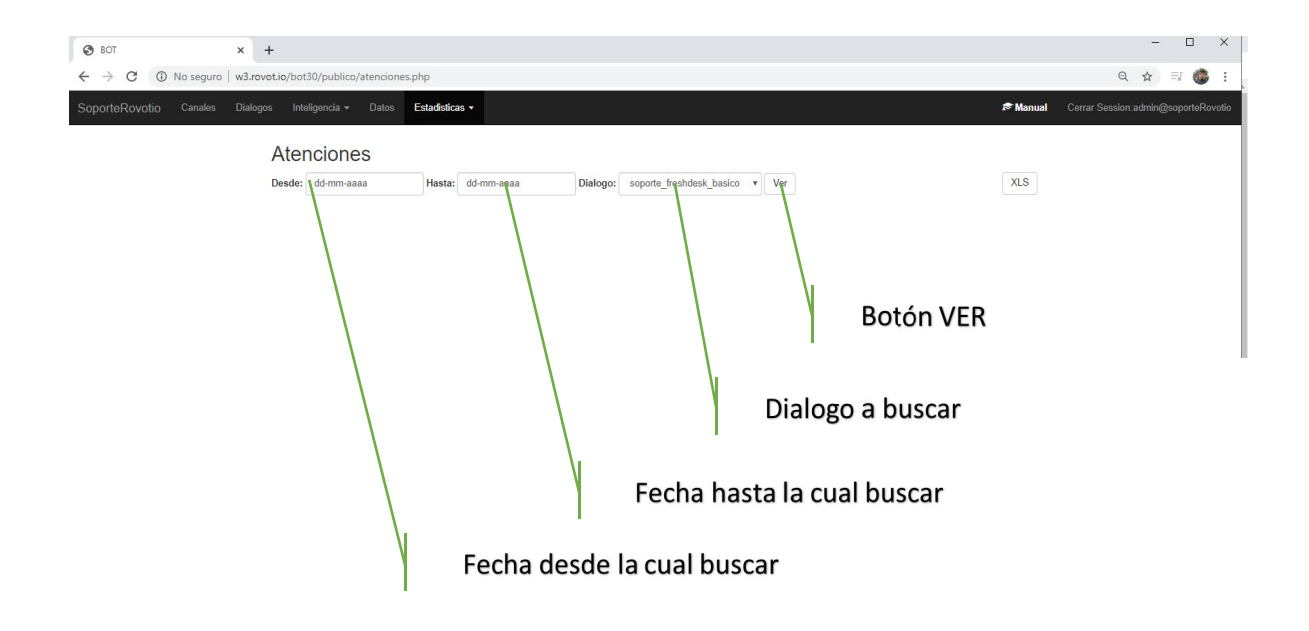

La información asociada se desplegara en una tabla con los siguientes campos:

- Session: corresponde al id de sesión que se asigno en el bot a una atención.
- > **Origen:** Corresponde al numero desde el cual se realizo la consulta al bot.
- > **Destino:** Corresponde al id del canal por el cual respondió el bot.
- > Tipo de canal: Corresponde al tipo de canal por el cual respondió el bot.
- > Nick: Nombre del cliente que interactuo con el bot (si aplica)
- Mensajes: Cantidad de mensajes que se enviaron durante la conversación.
- > Inicio: Corresponde a la fecha y hora en la que se inicio la conversación.
- > **Termino:** Corresponde a la fecha y hora en la que termino la conversación.

> Ver: Permite visualizar la conversación que se llevo a cabo.

| BOT X                       | +                            |                     | 4- 2020 01 019 |                   | 9.45-1 C4    |               |                     |                     |          | -                       |         |
|-----------------------------|------------------------------|---------------------|----------------|-------------------|--------------|---------------|---------------------|---------------------|----------|-------------------------|---------|
| orteRovotio Canales Dialogi | os Inteligencia <del>-</del> | Datos Estadisti     | ae=2020-01-013 | knasta=2020-02-05 | otdialogo=64 | 4             |                     |                     | 🔊 Manual | Cerrar Session:admin@so | porteRo |
|                             | Atencione                    | S                   |                |                   |              |               |                     |                     |          |                         |         |
|                             | Desde: 01-01-2020            | Hasta               | : 05-02-2020   | Dialogo:          | soporte_free | shdesk_basico | Ver                 |                     | XLS      |                         |         |
|                             |                              |                     |                |                   |              |               |                     | Buscar              |          |                         |         |
|                             | Session \$                   | Origen \$           | Destino        | Tipo Canal 🕴      | Nick         | Mensajes      | † Inicio            | Termino             | ¢        |                         |         |
|                             | 5e220497869bf                | 56967552257         | 56962873654    | Whatsapp          | Jorge        | 12            | 2020-01-17 16:02:42 | 2020-01-17 16:05:16 | Ver 👁    |                         |         |
|                             | 5e220bfe331d4                | 5215517729745       | 56962873654    | Whatsapp          | undefined    | 4             | 2020-01-17 16:34:16 | 2020-01-17 16:34:28 | Ver 👁    |                         |         |
|                             | 5e29a03a97073                | 56994691714         | 56962873654    | Whatsapp          | Francisco    | 12            | 2020-01-23 10:32:42 | 2020-01-23 10:37:01 | Ver 👁    |                         |         |
|                             | 5e29a294aa551                | 56967552257         | 56962873654    | Whatsapp          | undefined    | 12            | 2020-01-23 10:42:44 | 2020-01-23 10:44:28 | Ver 👁    |                         |         |
|                             | 5e29bb31b6ad1                | 5215517729745       | 56962873654    | Whatsapp          | undefined    | 4             | 2020-01-23 12:27:45 | 2020-01-23 12:28:00 | Ver 👁    |                         |         |
|                             | 5e29bc2ac98a5                | 5215517729745       | 56962873654    | Whatsapp          | Ismene       | 4             | 2020-01-23 12:31:54 | 2020-01-23 12:32:04 | Ver 👁    |                         |         |
|                             | 5e29d65782c1d                | 56994691714         | 56962873654    | Whatsapp          | Francisco    | 14            | 2020-01-23 14:23:35 | 2020-01-23 14:28:20 | Ver 👁    |                         |         |
|                             | 5e29e51376db6                | 56967552257         | 56962873654    | Whatsapp          | Jorge        | 4             | 2020-01-23 15:26:27 | 2020-01-23 15:26:44 | Ver 👁    |                         |         |
|                             | 5e29e81a59471                | 56967552257         | 56962873654    | Whatsapp          | Jorge        | 12            | 2020-01-23 15:39:22 | 2020-01-23 15:43:23 | Ver 👁    |                         |         |
|                             | 5e29fc7bd696e                | 56996824533         | 56962873654    | Whatsapp          | Pablo Silva  | 2             | 2020-01-23 17:06:19 | 2020-01-23 17:06:19 | Ver 👁    |                         |         |
|                             | Mostrando 1 a 10 de          | 15 filas 10 🔺 filas | por página     |                   |              |               |                     | i C                 | 12 >     |                         |         |
|                             |                              |                     |                |                   |              |               |                     |                     |          |                         |         |

La data puede ser descargada mediante el botón XLS.

## **ESTADISTICA POR NODOS**

Esta sección permite obtener la data asociada a los diversos nodos que componen un dialogo.

Para solicitar la data se deben completar los siguientes campos (todos obligatorios):

- > **Desde:** Fecha desde la que se solicitara la data.
- Hasta: Fecha hasta la que se solicitara la data.
- > **Dialogo:** Dialogo del cual se solicitara la data.

Una vez completados los campos se debe proceder a dar click en el botón **VER**, esto desplegara la data solicitada.

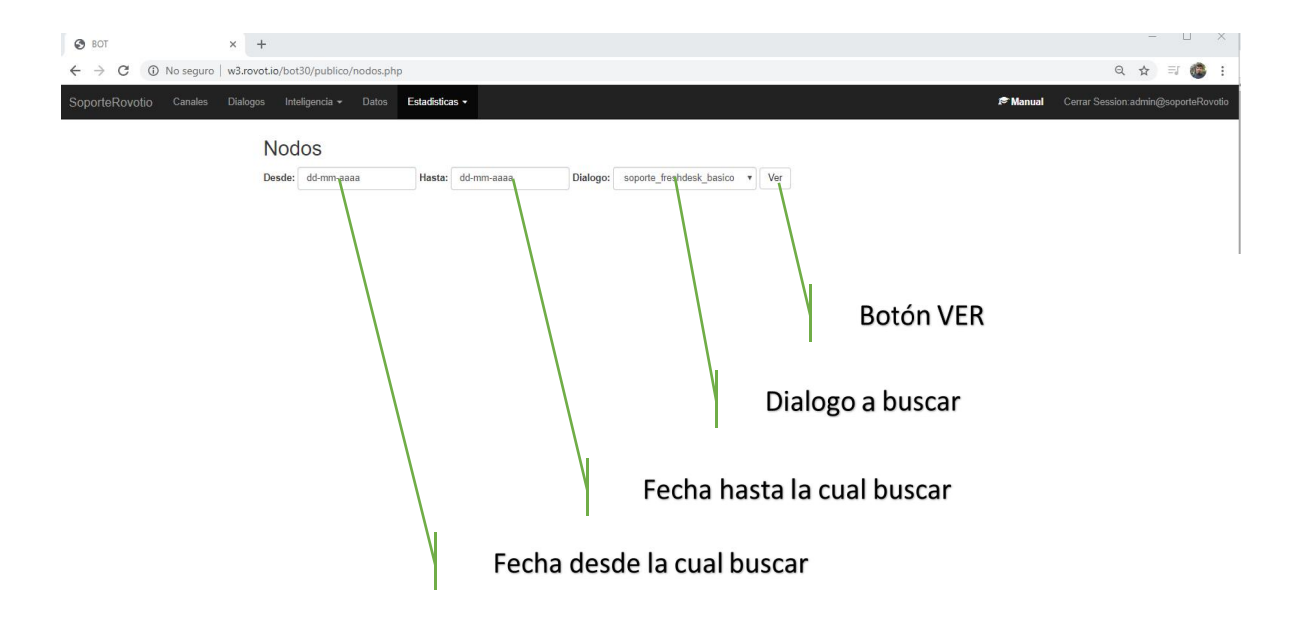

La información asociada se desplegara en una tabla con los siguientes campos:

- **Nodo:** Corresponde al nombre del nodo que se contabiliza.
- **Cuenta:** Corresponde a la cantidad de veces que se paso por el nodo.
- > **Time out:** Corresponde a la cantidad de sesiones que terminaron en ese nodo por inactividad.

La información mostrada, se puede descargar en los siguientes formatos:

- > JSON
- > XML
- CSV
- > TXT
- > SQL

# Ms-Excel

| 😵 BOT 🗙                      | +                                                         |                                 |         | - 🗆 ×                                   |
|------------------------------|-----------------------------------------------------------|---------------------------------|---------|-----------------------------------------|
| ← → C () No seguro   w3.ro   | vot.io/bot30/publico/nodos.php?desde=2020-02-01&hasta=202 | 0-02-06&dialogo=637             |         | ९ 🕁 🍩 :                                 |
| NacionSeguros Canales Dialog | jos Inteligencia • Datos <b>Estadísticas •</b>            |                                 | 18 Ma   | nual Cerrar Session:admin@nacionseguros |
|                              | Nodos                                                     |                                 |         |                                         |
|                              | Desde: 01-02-2020 Hasta: 06-02-2020                       | Dialogo: nacion04_opcion7 v Ver |         |                                         |
|                              |                                                           |                                 | Buscar  |                                         |
|                              | Nodo                                                      | Cuenta                          | TimeOut |                                         |
|                              | menu_texto                                                | 1586                            | 271     | T                                       |
|                              | 7_consultas                                               | 580                             | 57      | 1                                       |
|                              | 7_anulacion                                               | 286                             | 49      | N.                                      |
|                              | dni                                                       | 230                             | 2       | Botón de descarga                       |
|                              | dni_encontrado                                            | 218                             | 7       | boton de desealgu                       |
|                              | 7_docu                                                    | 167                             | 25      |                                         |
|                              | pago_opciones                                             | 146                             | 14      | Buscador de nodos                       |
|                              | 7_docu_dni                                                | 141                             | 2       |                                         |
|                              | MenuSiniestro                                             | 103                             | 7       |                                         |
|                              | 4_pidedni                                                 | 94                              | 4       |                                         |
|                              | Mostrando 1 a 10 de 15 filas 10 - filas por página        | Data solicitada                 |         |                                         |
|                              |                                                           | •                               | Y       | Listado de hojas de data                |

### **ESTADISTICAS NODOS DATOS**

En esta sección se muestra de manera mas detallada la cantidad de mensajes que fueron contestados en cada nodo de un determinado flujo, se incluye ademas el mensaje que se le envió al cliente y las diversas respuestas recibidas de parte de estos.

Para solicitar la data se deben completar los siguientes campos (todos obligatorios):

- > **Desde:** Fecha desde la que se solicitara la data.
- Hasta: Fecha hasta la que se solicitara la data.
- > **Dialogo:** Dialogo del cual se solicitara la data.

Una vez completados los campos se debe proceder a dar click en el botón **VER**, esto desplegara la data solicitada.

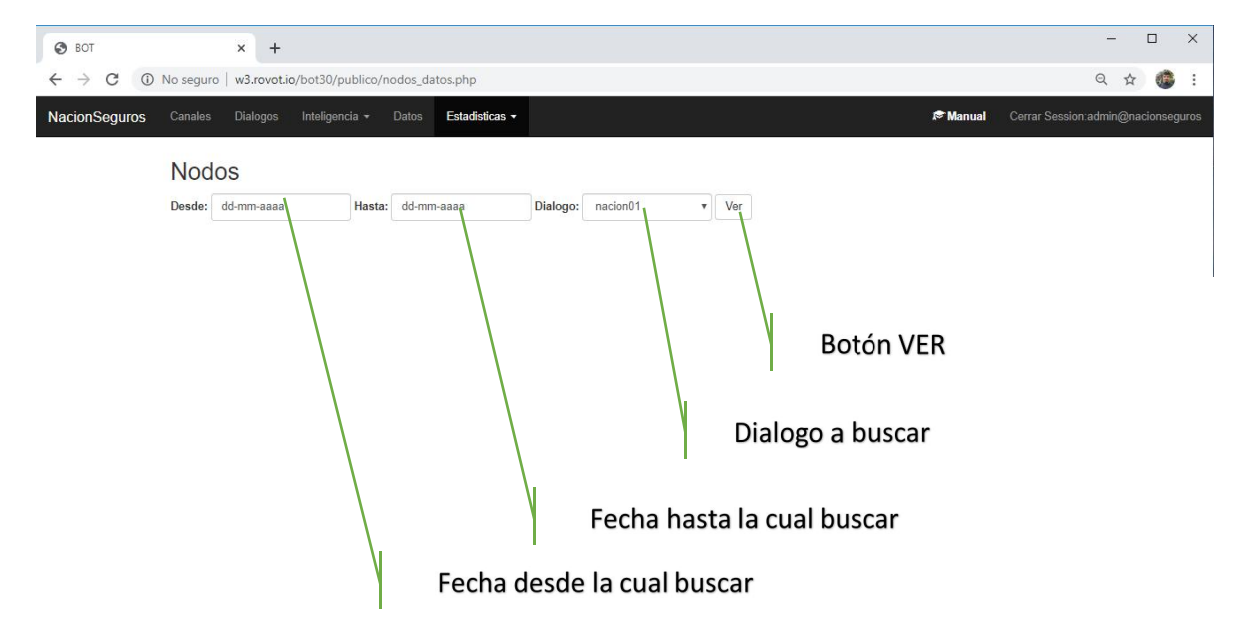

La información asociada se desplegara en una tabla con los siguientes campos:

- Nodo: Corresponde al nombre del nodo que se contabiliza.
- > **Tipo:** Corresponde al tipo de nodo que se contabiliza
- Mensaje: mensaje que se le envió al cliente
- Sessiones: Cantidad de sessiones que pasaron por el nodo.
- > Ver: Detalle de las respuestas que los clientes entregaron en ese nodo.

La información mostrada, se puede descargar en los siguientes formatos:

> JSON

- > XML
- > CSV
- ≻ TXT
- > SQL
- Ms-Excel

| S BOT ×                   | +                               |               |                                           |                                                             |                                    |                              |                    |           |           | - 🗆 X                              |
|---------------------------|---------------------------------|---------------|-------------------------------------------|-------------------------------------------------------------|------------------------------------|------------------------------|--------------------|-----------|-----------|------------------------------------|
| ← → C ③ No seguro   w3    | rovot.io/bot30/publico/n        | odos_datos.j  | ohp?desde=2020-01                         | -01&hasta=2020-01-15                                        | &dialogo=503                       |                              |                    |           |           | ९ ☆ 🎯 :                            |
| NacionSeguros Canales Dia | logos Inteligencia <del>•</del> | Datos Es      | tadisticas 👻                              |                                                             |                                    |                              |                    |           | 🔊 Manual  | Cerrar Session:admin@nacionseguros |
|                           | Madaa                           |               |                                           |                                                             |                                    |                              |                    |           |           |                                    |
|                           | Nodos                           |               |                                           |                                                             |                                    |                              |                    |           |           |                                    |
|                           | Desde: 01-01-2020               |               | Hasta: 15-01-2020                         | Dialogo:                                                    | nacion03 v                         | Ver                          |                    |           |           |                                    |
|                           |                                 |               |                                           |                                                             |                                    |                              | Buscar             |           | 2         |                                    |
|                           | Nodo 0                          | Tipo          | Mensaje                                   |                                                             |                                    |                              |                    | Sessiones | φ.        |                                    |
|                           | menu_texto                      | texto         | 1) Querés denuncia<br>5) Cotización 6) Ap | ar un siniestro? 2) Servicio<br>ps Oficiales 7) Otras consu | de asistencia 3) Pedido d<br>ultas | le documentación 4) Informa  | ición de cobranzas | 1968      | Ver       |                                    |
|                           | asistenciastexto                | texto         | ¿Qué tipo de asiste                       | encia? 1) Mecánica 2) Hogi                                  | ar 3) Consorcio o Comerci          | io                           |                    | 69        | Ver<br>③  |                                    |
|                           | textosi                         | texto         | Bienvenido a la eno                       | cuesta: Del 1 al 5, cómo ca                                 | alificarias mis respuestas?        | Siendo el 1 muy malo y el 5  | muy bueno.         | 173       | Ver<br>💿  |                                    |
|                           | textorecomendacion              | texto         | Qué lástima! Qué fo                       | ue lo que no supe respond                                   | ler o te contesté mal?             |                              |                    | 31        | Ver<br>() |                                    |
|                           | agente2                         | operador      | Se deriva a un anal                       | lista de nuestro centro de c                                | contacto                           |                              |                    | 706       | Ver       |                                    |
|                           | MenuSiniestro                   | texto         | ¿Qué tipo de sinies                       | tro tuviste? 1) Auto 2) Otro                                | o siniestro                        |                              |                    | 180       | Ver       |                                    |
|                           | OtraConsulta                    | texto         | ¿Querés realizar ot                       | tra consulta? 1) Si 2) No                                   |                                    |                              |                    | 430       | Ver       |                                    |
|                           | encuesta                        | texto         | Hasta pronto, adá e                       | estoy para lo que necesites                                 | s Querés ayudarnos a mej           | jorar con una breve encuest  | a? 1) Si 2) No     | 421       | Ver       | Exportar Dat                       |
|                           | agente_5                        | operador      | Se deriva a un anal                       | lista de venta.                                             |                                    |                              |                    | 59        | Ver       |                                    |
|                           | tipo_cotizacion                 | alternativas  | Genial!! Qué buen                         | o que confiaste en nosotros                                 | s. Por favor, seleccioná qu        | le tipo de seguro querés cot | izar:              | 74        | Ver       |                                    |
|                           | Mostrando 1 a 10 de 1           | 18 filas 10 🔺 | filas por página                          |                                                             |                                    |                              |                    | × 1       | 2 >       |                                    |
|                           |                                 |               |                                           |                                                             |                                    |                              |                    | T         |           | N I                                |
|                           |                                 |               |                                           | Data                                                        | 1                                  |                              |                    |           | \.<br>\.  | Botón Ver mei                      |
|                           |                                 |               |                                           | -                                                           |                                    |                              |                    |           | Y         | Lista de paginas Da                |

## ESTADISTICAS POR CHAT Y CONTACTO

Esta sección muestra la cantidad de chats que se iniciaron durante un determinado periodo de tiempo para un dialogo seleccionado. Ademas muestra la cantidad de clientes que se contactaron con el bot durante el periodo de tiempo seleccionado.

Para solicitar la data se deben completar los siguientes campos (todos obligatorios):

- > **Desde:** Fecha desde la que se solicitara la data.
- > Hasta: Fecha hasta la que se solicitara la data.
- > **Dialogo:** Dialogo del cual se solicitara la data.

Una vez completados los campos se debe proceder a dar click en el botón **VER**, esto desplegara la data solicitada.

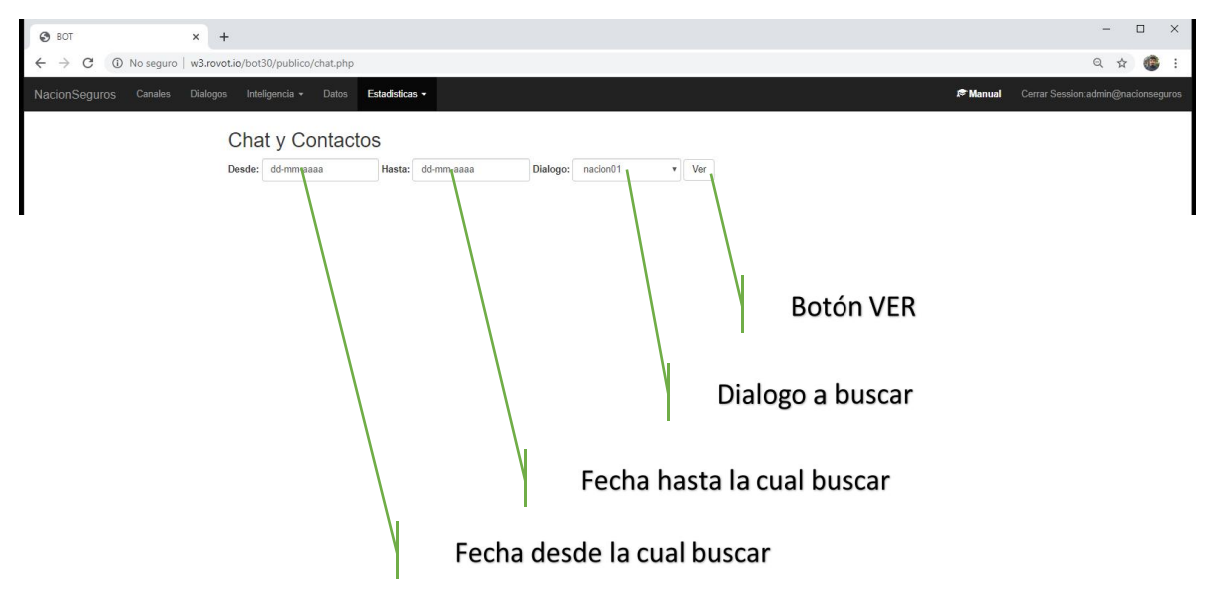

La información asociada se desplegara en una tabla con los siguientes campos:

- **Día:** Corresponde al día en el que se contabilizan las interacciones.
- > Chats: Corresponde a la cantidad de chats que se iniciaron durante el día
- > Contactos: Corresponde a la cantidad de clientes que hablaron durante el día

La información mostrada, se puede descargar en los siguientes formatos:

- > JSON
- > XML
- > CSV
- ≻ тхт

- > SQL
- Ms-Excel

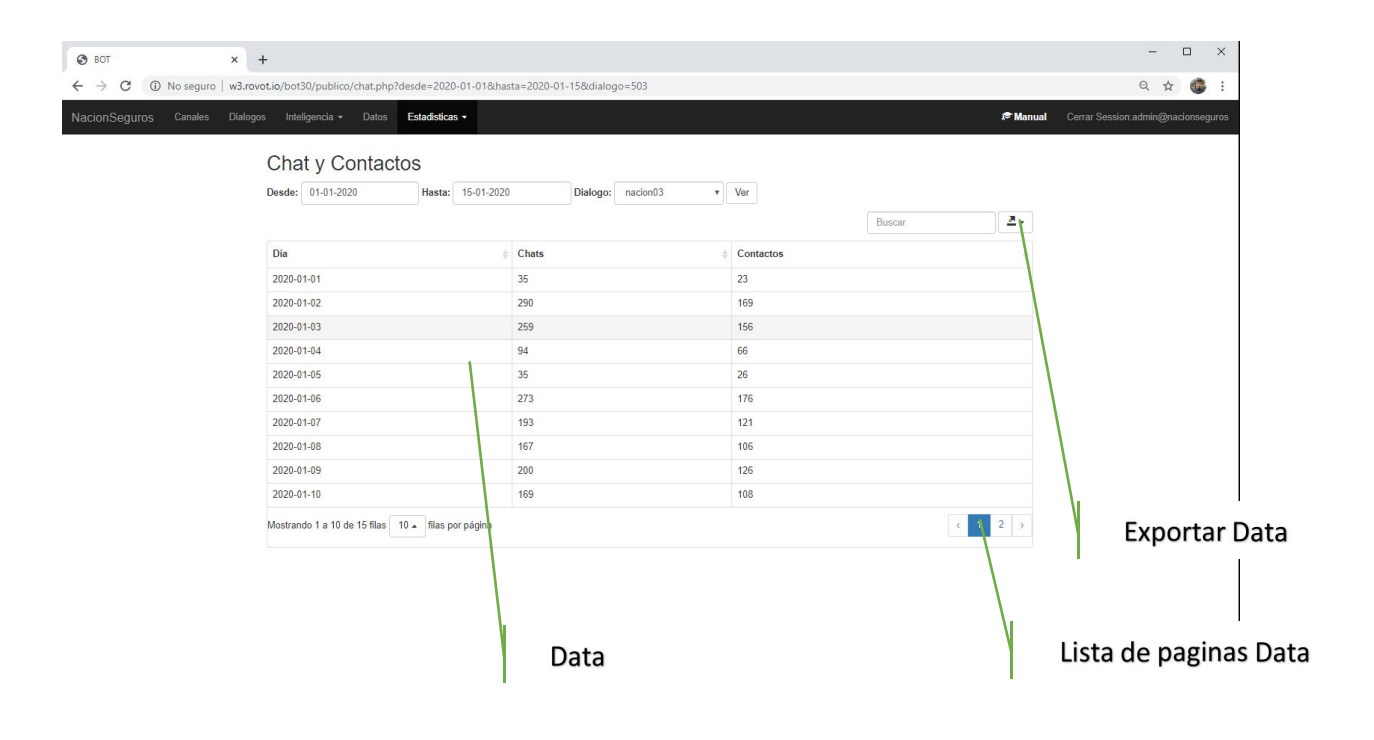